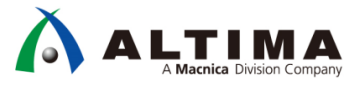

# HLS はじめてガイド 簡易チュートリアル

Ver.17.1

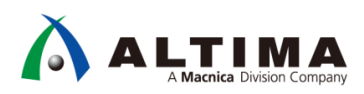

# HLS はじめてガイド 簡易チュートリアル

# <u>目次</u>

| 1. | はじめに                                                     | 3  |
|----|----------------------------------------------------------|----|
| 2. | 評価環境                                                     | 3  |
| 3. | インテル®HLS コンパイラ                                           | 5  |
| 3  | 3-1. インテル <sup>®</sup> HLS コンパイラの概要                      | 5  |
| 3  | 3-2. インテル®HLS コンパイラ使用時に必要なソフトウェア                         | 6  |
| 3  | 3-3. 事前準備(環境変数の設定)                                       | 7  |
| 4. | ー連の操作フロー                                                 | 9  |
| 5. | インテル®HLS コンパイラの操作                                        | 10 |
| ļ  | 5-1. デザイン(test_tb.cpp、test.cpp)とスクリプト・ファイル(build.bat)の概要 | 10 |
|    | 5-1-1. test_tb.cpp                                       | 11 |
|    | 5-1-2. test.cpp                                          | 11 |
|    | 5-1-3. build.bat                                         | 12 |
| !  | 5-2. インテル <sup>®</sup> HLS コンパイラの操作                      | 13 |
|    | 5-2-1. コンパイル・ Emulation                                  | 14 |
|    | 5-2-2. RTL Simulation                                    | 15 |
|    | 5-2-3. 動作の確認                                             | 18 |
|    | 5-2-4. 生成されるフォルダとファイル                                    | 23 |
| 6. | Quartus <sup>®</sup> Prime の操作                           | 26 |
| (  | 6-1. Quartus <sup>®</sup> Project の概要                    | 26 |
| (  | 6-2. Quartus <sup>®</sup> Prime の操作                      | 27 |
| 7. | Nios <sup>®</sup> II SBT の操作                             | 33 |
| -  | 7-1. ソフトウェア・プログラム概要(test.c)                              | 33 |
| -  | 7-2. Nios <sup>®</sup> II SBT の操作                        | 34 |
| 改  | 版履歴                                                      | 40 |

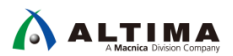

### 1. <u>はじめに</u>

この資料は、Quartus<sup>®</sup> Prime v17.1 にて標準搭載された高位合成ツールのインテル<sup>®</sup> HLS コンパイラを使用した一連の操作手順について説明しています。C ソース・コードをコンパイル、エミュレーションし、HDL を生成後、 Quartus<sup>®</sup> Prime の Platform Designer システムに取り込み、開発キットにて動作確認まで行っています。

本資料では、HDL 化するコンポーネントのインタフェースとして Avalon-MM Slave インタフェースとし、生成されたコンポーネントは Nios<sup>®</sup> II プロセッサからレジスタ制御し動作を行っています。

本資料では a×b のシンプルな乗算器を HDL 化するソース・プログラムを用意しています。

### 2. <u>評価環境</u>

下記環境を対象にした一連の操作手順を説明しています。

| プラットフォーム:                                                | Windows <sup>®</sup> 7                         |
|----------------------------------------------------------|------------------------------------------------|
| Visual Studio:                                           | Microsoft <sup>®</sup> Visual C++ 2010 Express |
|                                                          |                                                |
| Quartus <sup>®</sup> Prime :                             | Standard Edition v17.1.1 Build 593             |
| ModelSim <sup>®</sup> - Intel <sup>®</sup> FPGA Edition: | 10.5b                                          |

開発キット: Cyclone<sup>®</sup> V E FPGA 開発キット

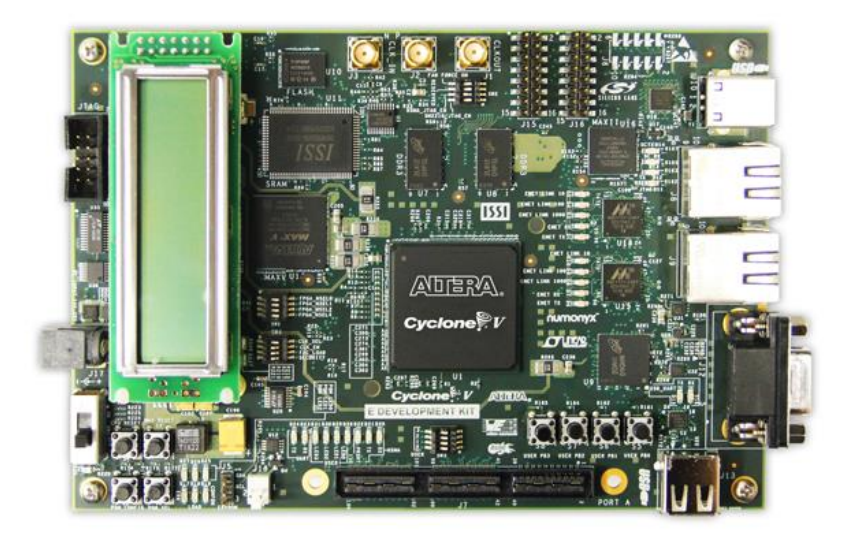

図 2-1 Cyclone<sup>®</sup> V E FPGA 開発キット

※ 異なる基板にて操作する場合は、Quartus<sup>®</sup> Prime のプロジェクトにてクロック周波数を変更し、ピン配置 を使用するボードにあわせて編集することで対応できます。

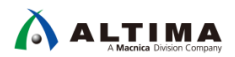

ihc\_work.zip に一連の操作に必要なファイルを準備しています。ihc\_work.zip を解凍すると下記構成(図 2-1-1) になっています。

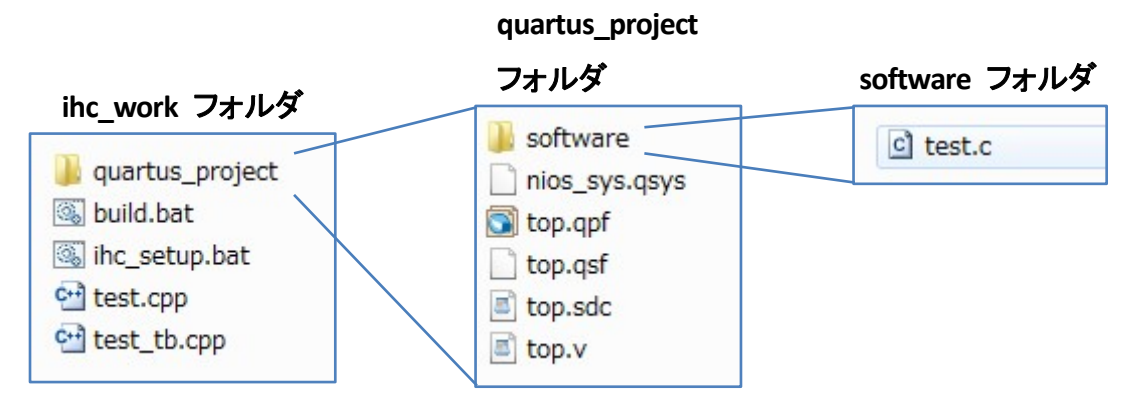

図 2-1-1 フォルダとファイル構成

| ihc_work フォルダ:        | インテル® HLS コンパイラの操作にて使用します。                                                                  |
|-----------------------|---------------------------------------------------------------------------------------------|
| quartus_project フォルダ: | Quartus <sup>®</sup> Prime の操作にて使用します。                                                      |
| software フォルダ:        | Nios <sup>®</sup> II Software Build Tools for Eclipse (Nios <sup>®</sup> II SBT)の操作にて使用します。 |

各ファイルについては、操作説明時にあわせて説明します。

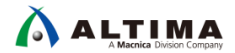

# 3. <u>インテル<sup>®</sup> HLS コンパイラ</u>

インテル<sup>®</sup> HLS コンパイラは、Quartus<sup>®</sup> Prime v17.1 より Pro Edition、Standard Edition、Lite Edition すべての Quartus<sup>®</sup> Prime Edition に標準で搭載されており、無償で使用することができます。

3-1. インテル<sup>®</sup> HLS コンパイラの概要

インテル<sup>®</sup> HLS コンパイラは、ANSI C/C++ のソース・コードを HDL 化することができる高位合成ツールです。

ソフトウェアで実現するよりもハードウェアで実現した方が高速動作可能な C ソース・コード内の機能を HDL 化することができます。HDL 化する際のインタフェースは実装するハードウェアにあわせて選択可能です。

● 選択可能なインタフェース

デフォルト・インタフェース Avalon-ST Avalon-MM

Avalon インタフェースを選択することで Platform Designer のコンポーネントの 1 つとして Platform Designer システム内に実装することができます。

本資料では、Avalon-MM Slave インタフェースを使用した手順を説明しています。

インテル<sup>®</sup>HLS コンパイラにてサポートされている機能は下記です。

• Emulation(build.bat 内では test-x86-64 で定義)

PC 上で関数の機能を検証します。コンパイル後に生成された実行ファイルを起動します。

• Generate(build.bat 内では test-fpga で定義)

component 指定した関数の HDL を生成します。

● Verification(build.bat 内では test-fpga-sim で定義)

component 指定した関数を HDL 化、main 関数からテストベンチを生成し、RTL Simulation を実行 します。ModelSim<sup>®</sup> にて実行されたシミュレーション結果を .wlf ファイルとして生成します。

コンパイル後に生成された実行ファイルを起動します。

3-2. インテル<sup>®</sup> HLS コンパイラ使用時に必要なソフトウェア

インテル<sup>®</sup>HLS コンパイラを使用する際には、下記ソフトウェアが別途必要になります。

【Windows<sup>®</sup>の場合】

• Microsoft<sup>®</sup> Visual Studio 2010 Professional

※ 最新版の Microsoft<sup>®</sup> Visual Studio はサポートしていません。(2018 年 3 月現在)

- Quartus<sup>®</sup> Prime 17.1 以上
- 下記いずれかの HDL シミュレータ
  - ModelSim<sup>®</sup> Intel<sup>®</sup> FPGA Edition
  - ModelSim<sup>®</sup> Intel<sup>®</sup> FPGA Starter Edition
  - ・その他 Mentor Graphics<sup>®</sup> 社の ModelSim<sup>®</sup>

ModelSim<sup>®</sup> のサポート・バージョンについては、Quartus<sup>®</sup> Prime のリリース・ノート内「EDA Interface Information」を合わせてご参照ください。

Intel Quartus Prime Pro Edition Software and Device Support Release Notes Version Intel Quartus Prime Standard Edition Software and Device Support Release Notes

【Linux の場合】

• GCC コンパイラ、C++ ライブラリ v4.7.7

※ 最新版の GCC コンパイラおよび C++ ライブラリはサポートしていません。

- 下記いずれかの HDL シミュレータ
  - ModelSim<sup>®</sup> Intel<sup>®</sup> FPGA Edition
  - ModelSim<sup>®</sup> Intel<sup>®</sup> FPGA Starter Edition
  - ・その他 Mentor Graphics<sup>®</sup> 社の ModelSim<sup>®</sup>

ModelSim<sup>®</sup> のサポート・バージョンについては、Quartus<sup>®</sup> Prime のリリース・ノート内「EDA Interface Information」を合わせてご参照ください。

Intel Quartus Prime Pro Edition Software and Device Support Release Notes Version Intel Quartus Prime Standard Edition Software and Device Support Release Notes

インテル<sup>®</sup> HLS コンパイラのコマンド・ラインは g++ と互換性があり、下記拡張子のファイルは c++ ファイルと 同様に扱います。

.c、.C、.cc、.cpp、.CPP、.c++、.cp、.cxx

3-3. 事前準備(環境変数の設定)

ALTIMA

インテル<sup>®</sup>HLS コンパイラ使用時にいくつかの環境変数の設定が必要です。

IHCROOT:インテル®HLS コンパイラVC\_INSTALL:Microsoft® Visual Studioなど

ihc\_work¥ihc\_setup.bat を使用し、必要な環境変数の設定が可能です。

ihc\_setup.bat 内のパスを環境に合わせて編集し、実行してください。環境にあわせて編集した ihc\_setup.bat を実行することで環境変数が定義されたコマンド・プロンプトが起動します。

※ ihc\_setup.bat を実行したコマンド・プロンプト内でのみ環境変数が有効になります。

コマンド・プロンプトを閉じた場合は、再度 ihc\_setup.bat を実行する必要があります。

(手順1) ihc\_setup.bat を右クリックし、"編集"を選択します。

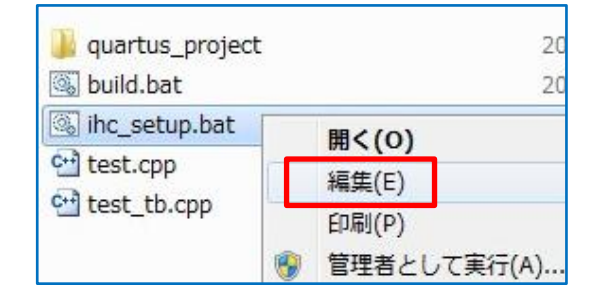

図 3-3-1 ihc\_setup.bat の編集

(手順2) 下記3行を環境にあわせて編集します。

6 行目: IHCROOT: Quartus<sup>®</sup> Prime インストール・フォルダ内の hls フォルダまでのパス

図 3-3-2 例: set IHCROOT=D:¥tools¥Intel\_FPGA¥v171\_Std¥hls

8 行目:VC\_INSTALL: Microsoft<sup>®</sup> Visual Studio のフォルダ

デフォルトのインストール・フォルダです。

図 3-3-2 例: set VC\_INSTALL=C:¥Program Files (x86)¥Microsoft Visual Studio 10.0

10 行目: LM\_LICENSE\_FILE: Quartus<sup>®</sup> Prime と ModelSim<sup>®</sup> - Intel<sup>®</sup> FPGA Edition のライセンス

図 3-2-2 例: set LM\_LICENSE\_FILE=D:¥flexIm¥altera.dat;D:¥flexIm¥mentor.dat;%LM\_LICENSE\_FILE% %LM\_LICENSE\_FILE% により、その他の設定に対して追加定義しています。

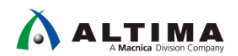

17 行目: PATH: 使用予定の ModelSim®の実行ファイルの存在するフォルダまでのパス

図 3-3-2 例:

set PATH=%VC\_INSTALL%¥VC¥bin¥amd64;D:¥tools¥Intel\_FPGA¥v171\_Std¥modelsim\_ae¥win32aloem;%PATH%

%PATH% により、その他の PATH 設定に対して追加定義しています。

※ 複数の ModelSim<sup>®</sup> の Edition やバージョンをインストールされている場合は、使用する ModelSim の 実行ファイルの存在するフォルダまでパスを設定する必要があります。

| @echo off                                                                                                    |
|----------------------------------------------------------------------------------------------------|
| ::Please Set Following Param<br>::###################################                                                                                                    |
| set IHCROOT=D:¥tools¥Intel_FPGA¥v171_Std¥hls                                                                                                    |
| set VC_INSTALL=C:¥Program Files (x86)¥Microsoft Visual Studio 10.0                                                                                                    |
| set LM_LICENSE_FILE=D:\flexIm\altera.dat;D:\flexIm\mentor.dat;%LM_LICENSE_FILE%                                                                                                    |
| ::Do not edit from here!!<br>::##################################                                                                                                    |
| set PATH=%VC_INSTALL%¥VC¥bin¥amd64;D:¥tools¥Intel_FPGA¥v171_Std¥modelsim_ae¥win32aloem;%PATH%                                                                                                    |
| set LIB=%VC_INSTALL%¥VC¥Iib¥amd64;C:¥Program Files (x86)¥Microsoft SDKs¥Windows¥v7.1¥Lib¥x64;%LIB%<br>set LIBPATH=%VC_INSTALL%¥VC¥Iib¥amd64;C:¥Program Files (x86)¥Microsoft SDKs¥Windows¥v7.1¥Lib¥x64;%LIBPATH% |
| call %IHCROOT%¥init_hls.bat                                                                                                    |
| cmd                                                                                                    |

図 3-3-2 ihc\_setup.bat 編集例

(手順3)上書き保存し、ihc\_setup.batを閉じます。

### 4. <u>一連の操作フロー</u>

まずは、test\_tb.cpp と test.cpp のソース・ファイルを使用し、インテル<sup>®</sup> HLS コンパイラにて HDL を生成しま す。続いて生成された HDL を Quartus<sup>®</sup> Prime 内で Platform Designer システムに取り込み、コンパイルを実 行します。Quartus<sup>®</sup> Prime にて FPGA 用の書き込みファイル生成後、Nios<sup>®</sup> II SBT にて test.c を使用しソフトウェ アの Build を実行後、実機にて Nios<sup>®</sup> II を動作させ、HDL 化したコンポーネントの動作を確認します。

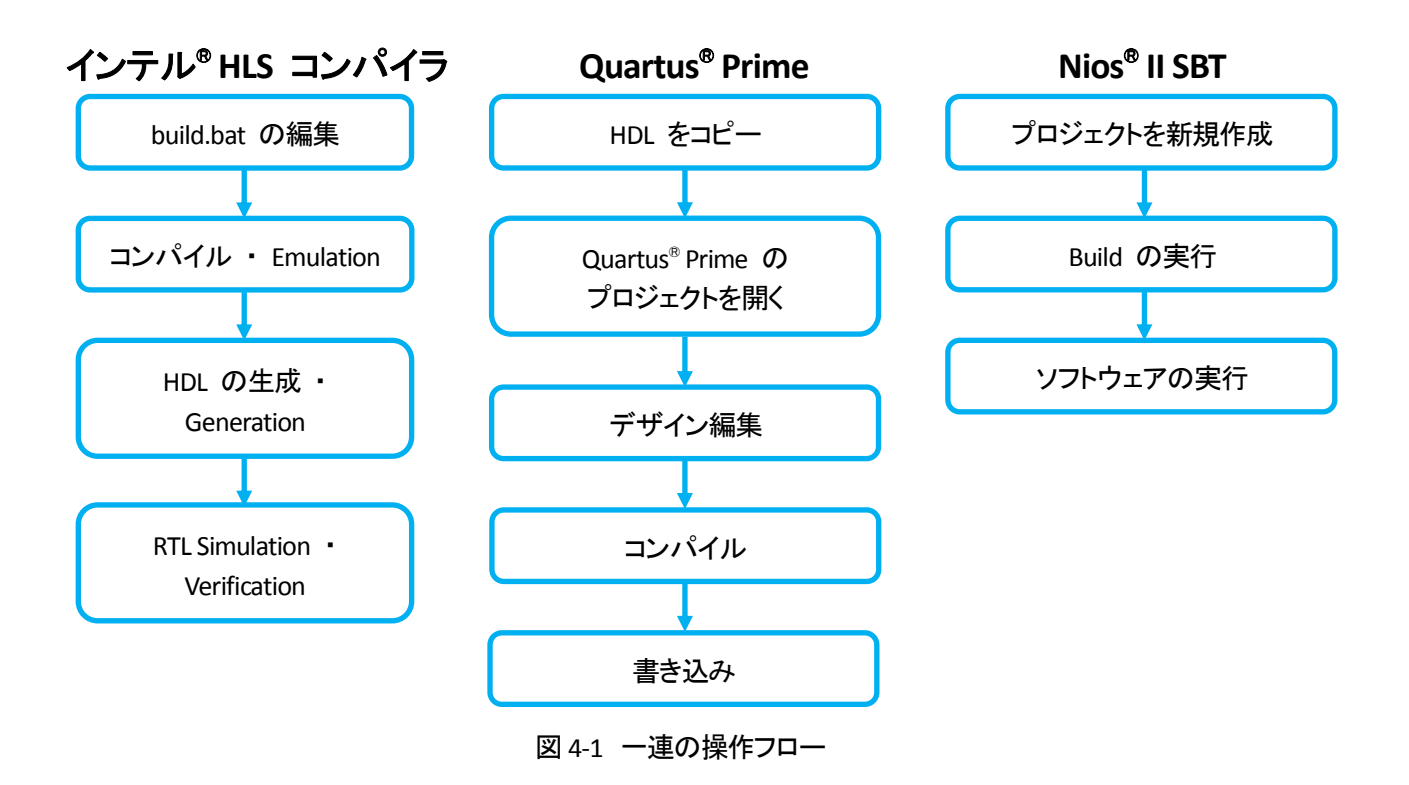

詳細については、各章にて説明します。

### 5. <u>インテル<sup>®</sup> HLS コンパイラの操作</u>

インテル<sup>®</sup>HLS コンパイラの操作に関して説明します。

5-1. デザイン(test\_tb.cpp、test.cpp)とスクリプト・ファイル(build.bat)の概要

本資料では、容易に動作が確認できるように .cpp のソース・ファイルでは、a×b の簡単な動作を使用しています。

2 つの .cpp ファイル(test\_tb.cpp、test.cpp)を使用しています。本資料では 2 つの .cpp ファイルを使用していますが、1 つの .cpp ファイルにまとめることもできます。

• test\_tb.cpp

main 関数

シミュレーション時にはテストベンチに変換されます。

• test.cpp

HDL 化対象の関数

a×b の演算を実施

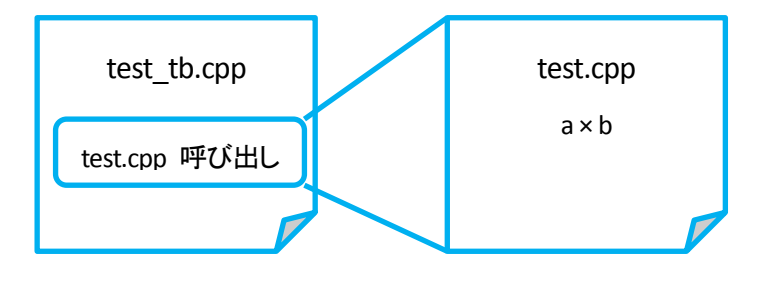

図 5-1-1 ソース・ファイルのイメージ

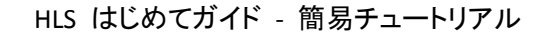

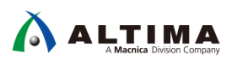

5-1-1. test\_tb.cpp

main 関数のソース・ファイルです。HDL 化予定の test 関数を呼び出しています。動作としては、test 関数の 2 つの引数にそれぞれ 0 ~ 9 の値を代入し、test 関数による戻り値を表示するものです。test\_tb.cpp 内では HDL 化対象となる test 関数に対して component のラベルを付加しています。

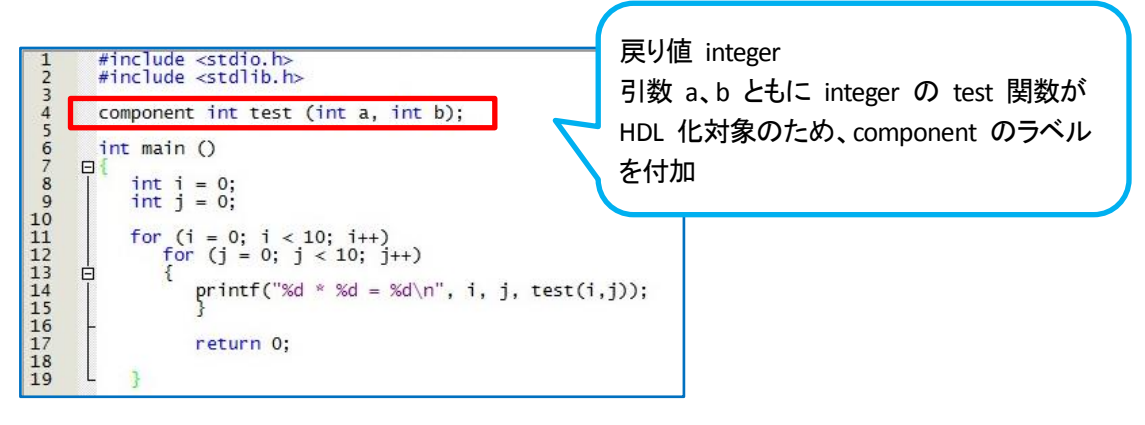

図 5-1-1-1 test\_tb.cpp

5-1-2. test.cpp

HDL 対象のソース・ファイルです。a×b の演算を行うプログラムです。

- 3 行目: #include "HLS/hls.h" インテル<sup>®</sup> HLS コンパイラにラベルを認識させるため、インクルード宣言
- 5 行目: hls\_avalon\_slave\_component 対象の関数は Avalon-MM Slave のコンポーネントであることを宣言
- 6 行目: component int test

戻り値が integer の test という関数が HDL 化対象のコンポーネントであることを定義

7-8 行目: hls\_avalon\_slave\_register\_argument int a,

hls\_avalon\_slave\_register\_argument int b

引数 a、b 共に Avalon-MM Slave の レジスタとして定義

12 行目: a×b の値を返す

| 1  | <pre>#include <stdio.h></stdio.h></pre>   |
|----|-------------------------------------------|
| 2  | <pre>#include <stdlib.h></stdlib.h></pre> |
| 3  | <pre>#include "HLS/hls.h"</pre>           |
| 4  |                                           |
| 5  | hls_avalon_slave_component                |
| 6  | component int test (                      |
| 7  | hls avalon slave register argument int a. |
| 8  | hls avalon slave register argument int b  |
| 9  | )                                         |
| 10 |                                           |
| 11 |                                           |
| 12 | return a * h:                             |
| 12 | l l                                       |
| 13 | - 1                                       |

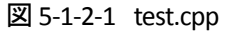

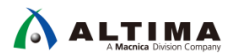

5-1-3. build.bat

インテル<sup>®</sup>HLS コンパイラにて必要なコマンドをスクリプト化したファイルです。

1 行目: @echo offset "SOURCE\_FILES=test.cpp test\_tb.cpp "set "HLS\_CXX\_FLAG="

対象のソース・ファイルを test.cpp、test\_tb.cpp として定義しています。

main 関数の記述されたソース・ファイル(本資料では test\_tb.cpp)を最後に記述します。

2 ~ 11 行目: コメントにて対象となる機能(TARGET)について説明しています。

test-x86-64: Emulation

test-fpga-sim: Verification

test-fpga: Generate

12 行目以降: 変数の設定や実行されるコマンドなどが記述されています。

@echo offset "SOURCE\_FILES=test.cpp test\_tb.cpp "set "HLS\_CXX\_FLAGS=":: This batch file will compile th :: 1) test-msvc Compile the example design to the CPU :: Uses Visual Studio 2010 :: 2) test-x86-64 Compile the example design to the CPU :: Uses the Intel HLS Compiler :: 3) test-fpga-sim Synthesize the example design to HDL :: Generates wilf which is a result of the HDL simulation :: Uses the Intel HLS Compiler :: 4) test-fpga Synthesize the example design to HDL :: Generates wilf which is a result of the HDL simulation :: Uses the Intel HLS Compiler :: 4) test-fpga Synthesize the example design to HDL :: Uses the Intel HLS Compiler :: 5) clean Remove any temporary files generated by the compiler :: Usage: build.bat <target> :: Example: build.bat <target> :: Example: build.bat <target> : :: Example: build.bat test-x86-64 :: Only one argument expected if not "%2"=="" goto usage Accept the user's target, else default to x86-64 not "%1"==""( if not "%1"=="" set "TARGET=%1 else ( set "TARGET=test-x86-64" echo No target specified, defaulting to %TARGET% echo Available targets: test-x86-64, test-fpga-sim, test-fpga, test-msvc, clean :: Any tools installed with HLS can be found relative to the location of i++ for %XI in (i++.exe) do ( \_\_\_\_\_\_\_set "HLS\_INSTALL\_DIR=%%"dp\$PATH:I" set "HLS\_INSTALL\_DIR=%HLS\_INSTALL\_DIR%.." :: Set up the compile variables if "%TARGET%" == "test-x86-64" ( set "CXX=i++" set "CXXFLAGS=%HLS\_CXX\_FLAGS% -march=x86-64" set "LFLAGS=-o %TARGET%.exe" ) else if "%TARGET%" == "test-fpga-sim" ( --+ "CVX=i+4" set "LFLAGS=-o %TARGET%.exe" else if "%TARGET%" == "test-fpga-sim" ( set "CXX=i++" set "CXX=i++" else if "%TARGET%" == "test-fpga" ( set "CXX=LAGS=%HLS\_CXX\_FLAGS% -march=Arria10 set "CXX=LAGS=%HLS\_CXX\_FLAGS% -march=Arria10 set "CXX=LAGS=\*o %TARGET%" == "test-msvc" ( set "CXX=LAGS=\*o %TARGET%" == "test-msvc" ( set "CXX=cl" set "CXX=cl" set "CXX=cl" set "CXX=cl" set "CXX=cl" set "CXX=cl" set "CXX=cl" set "CXX=cl" set "CXX=cl" set "CXX=cl" set "CXT=CLAGS=/link ""/libpath:%HLS\_INSTALL\_DIR%¥include"" /nologo /EHsc /wd4068 /DWIN32 /MD" set "LFLAGS=/link ""/libpath:%HLS\_INSTALL\_DIR%¥include"" /nologo /EHsc /wd4068 /DWIN32 /MD" set "CXX=cl" set "CXX=cl" set "CXX=cl" == "clean" ( del /S /F /Q test-msvc.exe test-fpga.exe test-fpga.prj test-x86-64.exe > NUL rmdir /S /Q test-fpga.prj > NUL soto:sof goto:eof else ( goto usage : Replace "" with " in the flags et "CXXFLAGS=%CXXFLAGS:""="%" set

#### 図 5-1-3-1 build.bat の一部

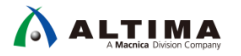

コマンド・プロンプトにおける入力方法は下記です。

build TARGET

TARGET には、実現したい機能を指定します。

#### <TARGET>

| test-x86-64:   | Emulation    |  |
|----------------|--------------|--|
| test-fpga:     | Generation   |  |
| test-fpga-sim: | Verification |  |

E:¥ihc\_work>build test-fpga-sim i++ -march=Arria10 --simulator modelsim -ghdl test.cpp test\_tb.cpp -o test-fpg a-sim.exe

図 5-1-3-2 コマンド・プロンプトにおける記述例

#### 5-2. インテル<sup>®</sup> HLS コンパイラの操作

インテル<sup>®</sup>HLS コンパイラの基本フローは下記です。

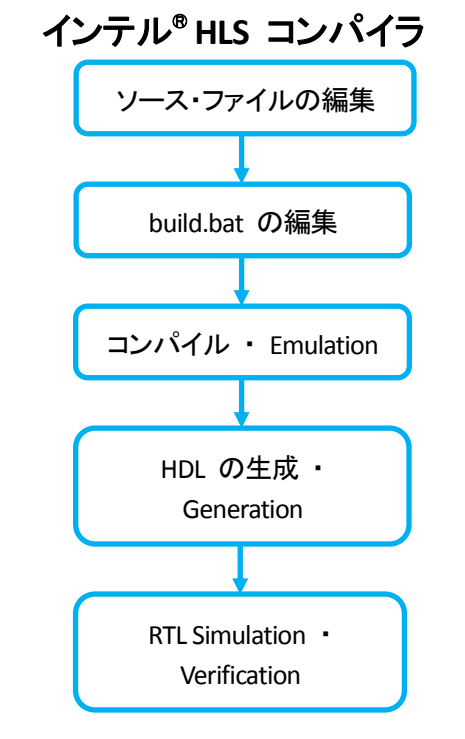

図 5-2-1 インテル<sup>®</sup> HLS コンパイラのフロー・イメージ図

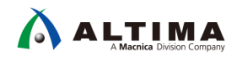

本資料では、test\_tb.cpp、test.cpp、build.bat にて @echo offset "SOURCE\_FILES=test.cpp test\_tb.cpp " で、す でに編集済みのため、下記工程のみを実施します。

- コンパイル · Emulation
- Verification
- 5-2-1. コンパイル · Emulation
  - (手順 1) 第 3-3 章 『事前準備 (環境変数の設定)』にて設定済みの ihc\_setup.bat をダブルクリック、もしく は右クリック ➤ 管理者として実行を選択します。

必要な環境変数を設定し、コマンド・プロンプトが起動します。

(手順2) 下記コマンドを入力し、Enter キーを押します。

buid test-x86-64

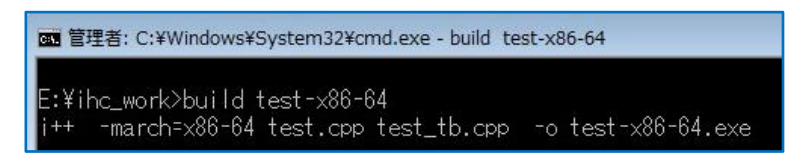

図 5-2-1-1 build test-x86-64 の実行

下記コマンドが実行されます。

i++ -march=x86-64 test.cpp test\_tb.cpp -o test-x86-64.exe

test\_tb.cpp と test.cpp をコンパイルし、test-x86-64.exe を生成します。

生成された test-x86-64 を実行し、0x0 ~ 9x9 が実行され、結果を表示します。

| ſ | 1 | ж  | 8   | Ξ  | 56              |
|---|---|----|-----|----|-----------------|
|   | 7 | *  | 9   |    | 63              |
|   | 8 | *  | 0   |    | 0               |
|   | 8 | *  |     |    | 8               |
|   | 8 | *  | 2   |    | 16              |
|   | 8 | *  | 3   |    | 24              |
|   | 8 | *  | 4   |    | 32              |
|   | 8 | *  | 5   |    | 40              |
|   | 8 | *  | 6   |    | 48              |
|   | 8 | ж  | 7   |    | 56              |
|   | 8 | *  | 8   |    | 64              |
|   | 8 | *  | 9   |    | 72              |
|   | 9 | *  | 0   |    | 0               |
|   | 9 | *  |     |    | 9               |
|   | 9 | *  | 2   |    | 18              |
|   | 9 | *  | 3   |    | 27              |
|   | 9 | *  | 4   |    | 36              |
|   | 9 | ж  | 5   |    | 45              |
|   | 9 | *  | 6   |    | 54              |
|   | 9 | *  | 7   |    | 63              |
|   | 9 | *  | 8   |    | 72              |
|   | 9 | *  | 9   |    | 81              |
|   | F | in | ise | ed | test-x86-64.exe |
|   | F | :¥ | iha |    | work>           |

図 5-2-1-2 test-x86-64 の実行結果の表示

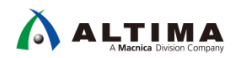

生成された .exe の実行結果より、動作に問題がないことを確認します。

#### 5-2-2. RTL Simulation

第 5-2-1 『コンパイル ・ Emulation』にて動作に問題がなかったため、test.cpp を HDL 化し、main 関数か らテストベンチを生成し、RTL Simulation の実行まで行います。build.bat では、RTL Simulation 後に vsim コマン ドを実行し、ModelSim<sup>®</sup> を起動するようになっています。

(手順1) 下記コマンドを入力し、Enter キーを押します。

build test-fpga-sim

| 9 * 9 = 81<br>Finised test-x86-64.exe |
|---------------------------------------|
| E:¥ihc_work>build test-fpga-sim       |

図 5-2-2-1 build test-fpga-sim の実行

下記コマンドが実行されます。

i++ -march=Arria10 --simulator modelsim -ghdl test.cpp test\_tb.cpp -o test-fpga-sim.exe

| simulator modelsim: | シミュレータを ModelSim® に指定               |  |
|---------------------|-------------------------------------|--|
| ghdl:               | RTL Simulation の結果波形を wlf ファイルをして生成 |  |

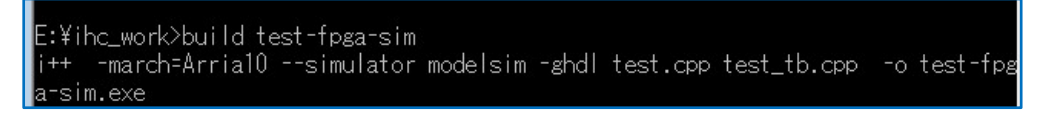

図 5-2-2-2 build test-fpga-sim の実行

Arria<sup>®</sup> 10 を対象にした test-fpga-sim.exe が生成されます。

生成された test-fpga-sim.exe を実行すると test.cpp を HDL、test\_tb.cpp をテストベンチ化し、 ModelSim<sup>®</sup> にて RTL Simulation が実行され、結果をコマンド・プロンプトに表示します。

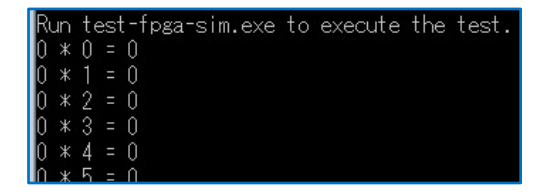

図 5-2-2-3 test-fpga-sim.exe の実行結果の表示

RTL Simulation 実行後に vsim コマンドを実行するため、ModelSim<sup>®</sup> が起動します。

| · · ·                                                              |
|--------------------------------------------------------------------|
| 9 * 2 = 18                                                         |
| 9 * 3 = 27                                                         |
| 9 <b>*</b> 4 = 36                                                  |
| 9 * 5 = 45                                                         |
| 9 <b>*</b> 6 = 54                                                  |
| 9 * 7 = 63                                                         |
| 9 * 8 = 72                                                         |
| 9 * 9 = 81                                                         |
| Finised test-fpga-sim.exe                                          |
| Launch Modelsim                                                    |
| Please open the wlf on ModelSim                                    |
| Reading D:/tools/Intel_FPGA/v171_Std/modelsim_ae/tcl/vsim/pref.tcl |

図 5-2-2-4 ModelSim® - Intel FPGA Edition の起動コマンド

(手順2) 起動した ModelSim<sup>®</sup> にて生成された .wlf ファイルを開きます。

File ▶ Open を選択します。

| ModelS    | im - Int | tel FPGA Ec | lition 10.5b |
|-----------|----------|-------------|--------------|
| File Edit | View     | Compile     | Simulate Ad  |
| New       |          | ×           | B (2 ) ) )   |
| Open      |          |             |              |
| Load      |          | ۰,          |              |
| Close     |          |             |              |

図 5-2-2-5 ModelSim File メニュー

(手順3) 下記 vsim.wlf を選択し、"Open" ボタンを押します。 ¥ihc\_work¥test-fpga-sim.prj¥verification¥vsim.wlf

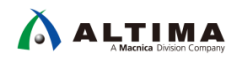

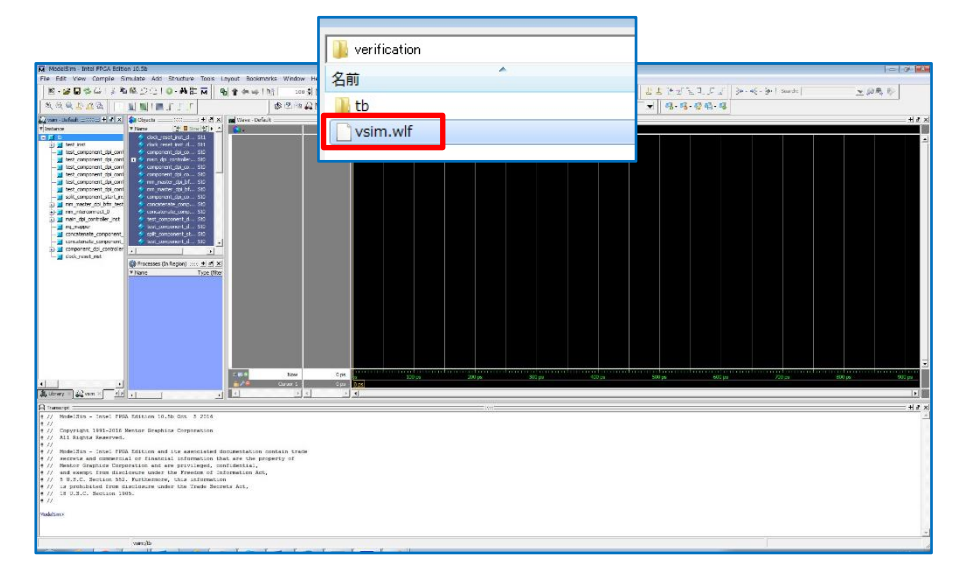

図 5-2-2-6 Open File ウィンドウ

(手順 4) test\_inst を選択し、右クリック ▶ Add Wave を選択します。

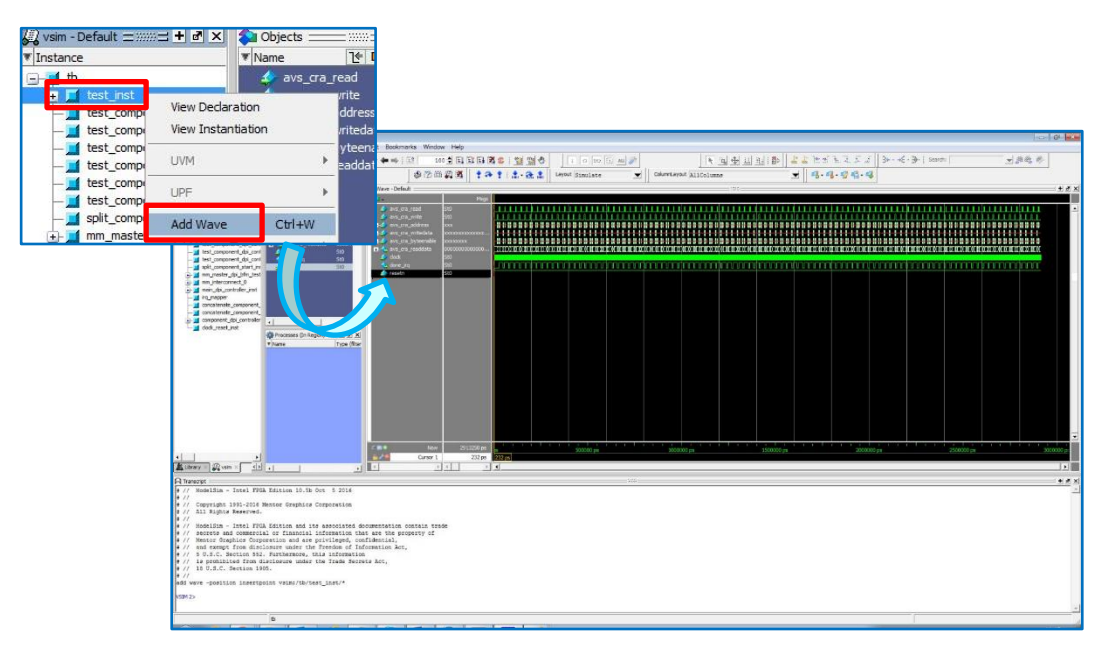

図 5-2-2-7 結果波形の表示

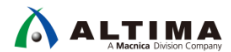

5-2-3. 動作の確認

ハードウェアの動作を確認することでレジスタの制御手順を理解することができます。レジスタは下記生成フ ァイルにて確認できます。

¥ihc\_work¥test-fpga-sim.prj¥components¥test¥test\_csr.h

.csr.h 内の Register Address は byte 単位のアドレスになっています。各レジスタが 64bit のため 8 byte address にすると Register Address は 0x0、0x8、0x10・・・0x30 のように 8 ずつインクリメントしています。

64bit 単位の Address に変更すると 0x0、0x1、0x2、0x3、0x4、0x5、0x6 のように 1 ずつインクリメントします。 この、64bit 単位の Address を使用してレジスタにアクセスします。

|               | /* This head<br>#ifndefTE:<br>#defineTE:<br>/************************************ | er Tile desi<br>ST_CSR_REGS,<br>ST_CSR_REGS,<br>o Summary | Cribes the CSR Slave for t                                                              | ne test component */                                                                                                    |
|---------------|-----------------------------------------------------------------------------------|-----------------------------------------------------------|-----------------------------------------------------------------------------------------|----------------------------------------------------------------------------------------------------|
| Address 0x0   | /*<br>Register<br>Address                                                         | Access                                                    | Register Contents<br>(64-bits)                                                          | Description                                                                                                    |
| Address 0x1   | 0x0                                                                               | R                                                         | {reserved[62:0],<br>busy[0:0]}                                                          | Read the busy status of<br>the component<br>0 - the component is ready<br>to accept a new start<br>1 - the component cannot<br>accept a new start |
| Address 0x2   | 0x8                                                                               | W                                                         | <pre>{reserved[62:0],     start[0:0]}</pre>                                             | Write 1 to signal start to<br>the component                                                                                                    |
| / ddi C35 0/2 | 0x10                                                                              | R/W                                                       | <pre>{reserved[62:0], interrupt_enable[0:0]}</pre>                                      | 0 - Disable interrupt,<br>1 - Enable interrupt                                                                                                    |
| Address 0x3   | 0x18                                                                              | R/Wclr                                                    | {reserved[61:0],<br>done[0:0],<br>interrupt_status[0:0]}                                | Signals component completion<br>done is read-only and<br>interrupt_status is write 1<br>to clear                                                  |
| Address 0x4   | 0x20                                                                              | R                                                         | <pre>{reserved[31:0], returndata[31:0]}</pre>                                           | Return data                                                                                                    |
|               | 0x28                                                                              | R/W                                                       | {reserved[31:0],<br>a[31:0]}                                                            | Argument a                                                                                                    |
| Address 0x5   | 0x30                                                                              | R/W                                                       | <pre>{reserved[31:0],</pre>                                                             | Argument b                                                                                                    |
| Address 0x6   | NOTE: Writes<br>bits w<br>//<br>/*********************************                | to reserve<br>ill return o<br>Address Maci                | d bits will be ignored and<br>undefined values.<br>************************************ | reads from reserved                                                                                                    |
|               | /***********<br>/* Byte Addro<br>#define TEST                                     | esses */<br>_CSR_BUSY_RI                                  | EG (0x0)                                                                                | **************************                                                                                                    |

図 5-2-3-1 test\_csr.h

RTL Simulation の結果と上記 test\_csr.h を使用し、動作を確認していきます。バスの Radix は Unsigned にしています。

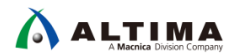

| <b>€</b> •                                                                                               | Msgs                        |   |    |                                  |                 |          |   |    |         |       |    |
|----------------------------------------------------------------------------------------------------|-----------------------------|---|----|----------------------------------|-----------------|----------|---|----|---------|-------|----|
| resetn     dock     avs_cra_write     avs_cra_address     avs_cra_address     avs_cra_address            | St0<br>St0<br>St0<br>x<br>x |   |    | <u>13 15</u><br>10               | 1.<br>1.6       | ]1<br>]1 |   | nn | nn<br>T | <br>3 | nn |
| <ul> <li>avs_cra_byteenable</li> <li>avs_cra_read</li> <li>avs_cra_readdata</li> <li>done_irq</li> </ul> | x<br>St0<br>O<br>St0        | 0 | (1 | χ <sub>1</sub><br>χ <sub>2</sub> | 5<br><u>)</u> 0 | 1        | j |    |         |       | χo |

図 5-2-3-2 RTL Simulation 結果1

図 5-2-3-2 RTL Simulation 結果1 では、下記順番で Write を実施しています。

表 5-2-3-1 Write シーケンス

| 64bit 単位 Address |                          | writedate | byteenable | 概要                                |
|------------------|--------------------------|-----------|------------|-----------------------------------|
| 0x2              | Interrupt                | 0x1       | 0x1        | Interrupt を Enable                |
| 0x3              | Interrupt Status を Clear | 0x1       | 0x1        | Interrupt を Clear                 |
| 0x5              | Argument a               | 0x0       | 0x15       | Argument a に 32bit<br>の 0 を Write |
| 0х6              | Argument b               | 0x0       | 0x15       | Argument b に 32bit<br>の 0 を Write |
| 0x1              | Start                    | 0x1       | 0x1        | Start                             |

図 5-2-3-2 RTL Simulation 結果1 では、下記順番で read を実施しています。

#### 表 5-2-3-2 Read シーケンス

| 64bit 単位 Address |             | byteenable | 概要                            |
|------------------|-------------|------------|-------------------------------|
| 0x4              | Return Data | 0x1        | Return data $ {\cal O} $ Read |
|                  |             |            | readdata に結果が表示               |
| 0x3              | done        | 0x1        | Done                          |

# 

図 5-2-3-2 RTL Simulation 結果1の流れは、下記の通りです。

- 1. Interrupt を Enable (0x2 に 0x1)
- 2. Interrupt Status を Clear (0x3 に 0x1)
- 3. Argument a  $(\Box Write (0x5 (\Box 0)))$
- 4. Argument b  $\square$  Write (0x6  $\square$  0)
- 5. Start を Write (0x1 に 0x1)
- 6. Return Data (0x4)
  - readdata に結果(0)を表示
- 7. done (0x3)を Read

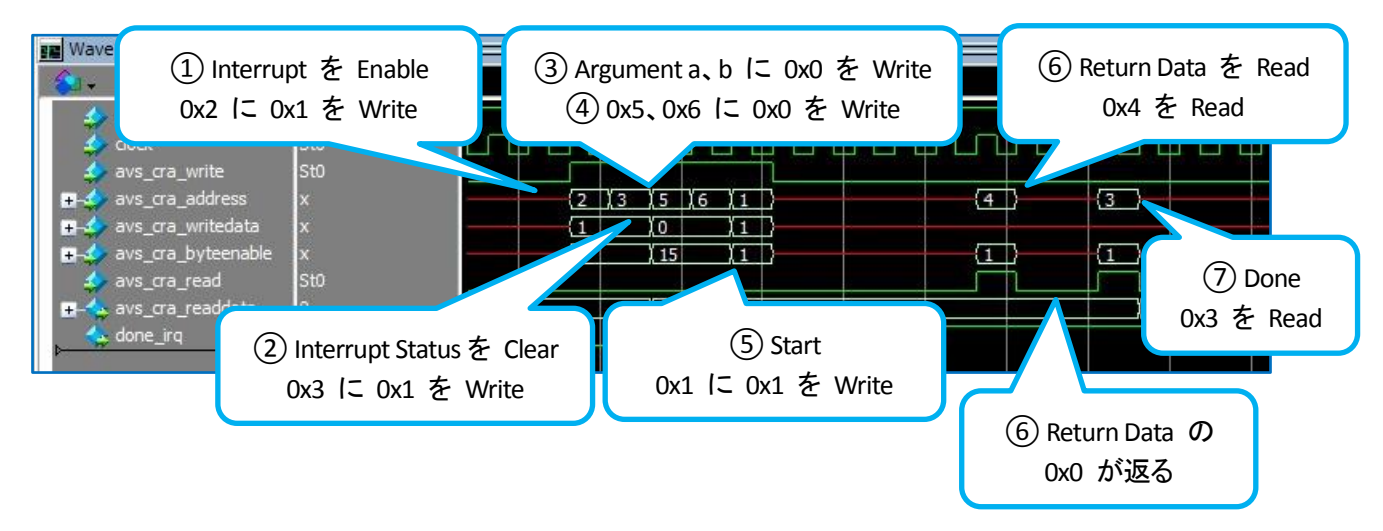

図 5-2-3-3 RTL Simulation 結果1

上記レジスタの制御にて Argument a、b にデータを Write し、Return Data より結果が返る手順になります。

続いて結果を確認していきます。a×bを HDL 化し、実行した結果を main 関数に戻す結果では、0x0、0x1、 0x2 ・・・ が期待通りの動作になっていることを確認できます。

| Run test-fpga-sim.exe to execute the test. |
|--------------------------------------------|
| 0 * 0 = 0                                  |
| 0 * 1 = 0                                  |
| 0 * 2 = 0                                  |
| 0 * 3 = 0                                  |
| 0 * 4 = 0                                  |
| 0 * 5 = 0                                  |
| 0 * 6 = 0                                  |
| 0 * 7 = 0                                  |
| 0 * 8 = 0                                  |

図 5-2-3-4 HDL 化後の実行結果

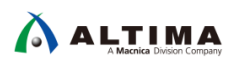

しかし、ModelSim<sup>®</sup> - Intel<sup>®</sup> FPGA Edition にて波形結果を確認すると Argument a (0x5)の Writedata が 152316720185344 などの値になっています。

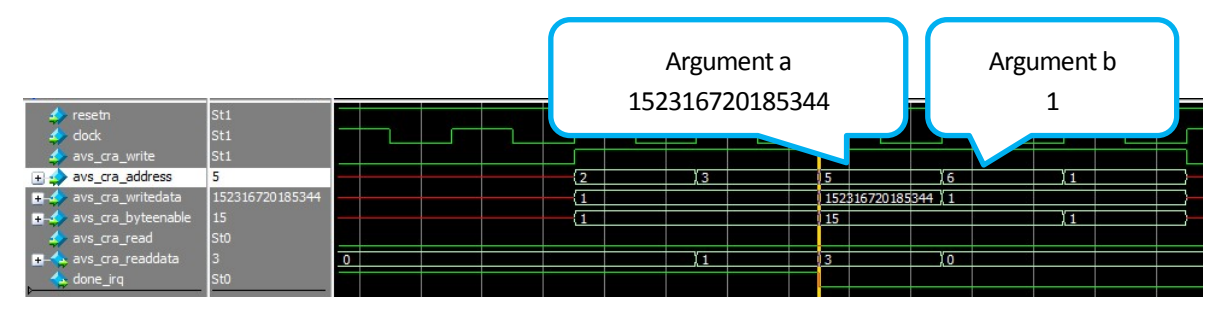

図 5-2-3-5 a×b=0×1 の波形結果

Memory Map にある通り、Argument a や Argument b は 32bit 幅です。上位 bit は無視できます。下位 32bit が実際に使用されるデータです。

| Register | Access | Register Contents                                  | Description                                                                                                    |  |  |
|----------|--------|----------------------------------------------------|----------------------------------------------------------------------------------------------------|--|--|
| Address  |        | (64-bits)                                          |                                                                                                    |  |  |
| 0x0      | R      | {reserved[62:0],<br>busy[0:0]}                     | Read the busy status of<br>the component<br>0 - the component is ready<br>to accept a new start<br>1 - the component cannot<br>accept a new start |  |  |
| 0x8      | W      | <pre>{reserved[62:0],     start[0:0]}</pre>        | Write 1 to signal start to<br>the component                                                                                                    |  |  |
| 0x10     | R/W    | <pre>{reserved[62:0], interrupt_enable[0:0]}</pre> | 0 - Disable interrupt,<br>1 - Enable interrupt                                                                                                    |  |  |
| 0x18     | R/Wclr | <pre>{reserved[61:0],</pre>                        | signals component completion<br>done is read-only and<br>interrupt_status is write 1<br>to clear                                                  |  |  |
| 0x20     | R      | <pre>{reserved[31:0], returndata[31:0]}</pre>      | Return data                                                                                                    |  |  |
| 0x28     | R/W    | {reserved[31:0],<br>a[31:0]}                       | Argument a                                                                                                    |  |  |
| 0x30     | R/W    | {reserved[31:0],<br>b[31:0]}                       | Argument b                                                                                                    |  |  |

図 5-2-3-6 test\_csr.h

改めて writedata を見てみると下位 32bit は "00000000" になっているため、期待どおりの動作になっています。

# 

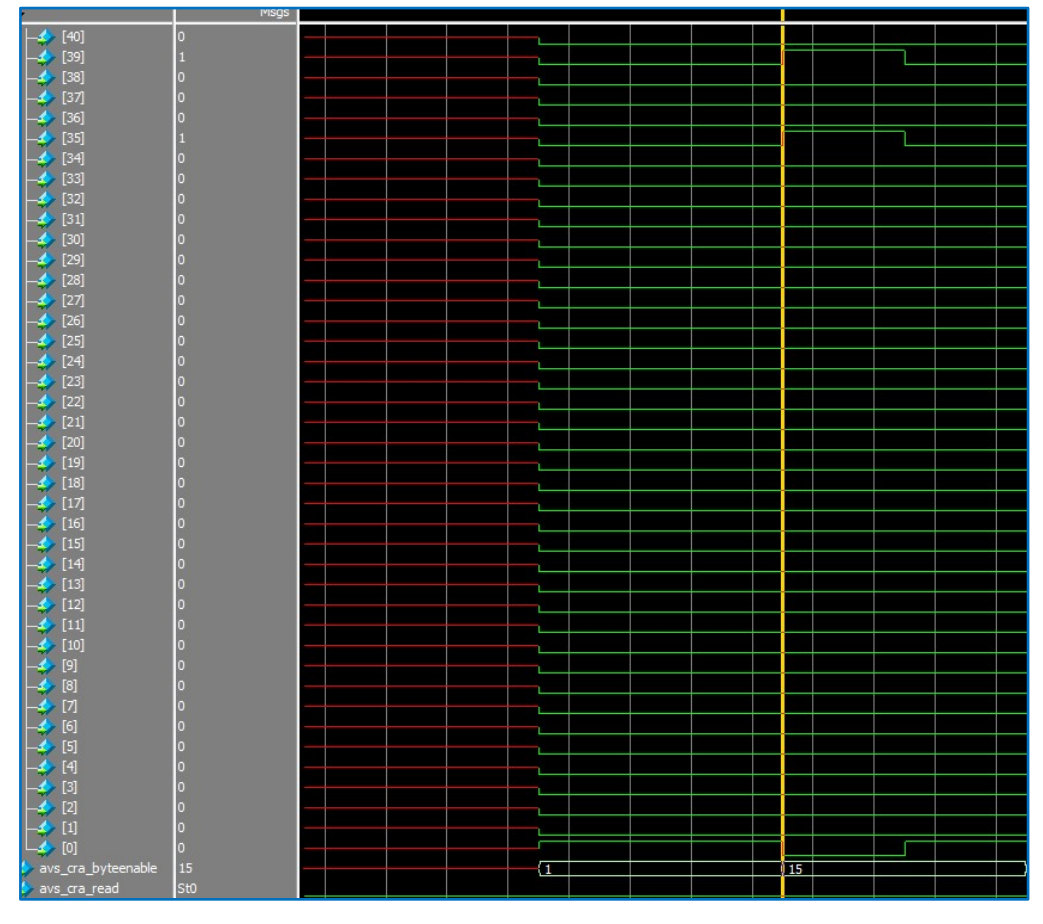

図 5-2-3-7 writedata 下位 32bit 拡大表示

### 0x0、0x1 ・・・ 9x8、9x9 が期待通りの結果になっていることを確認できます。

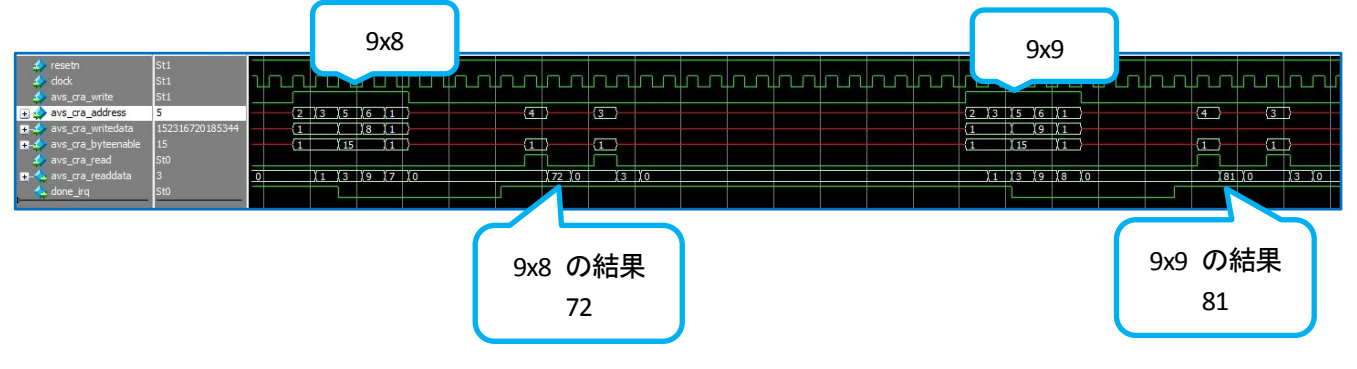

図 5-2-3-8 RTL Simulation 結果波形

RTL Simulation により、HDL に問題ないことが確認できました。

# 

### 5-2-4. 生成されるフォルダとファイル

test-fpga や test-fpga-sim を実行すると対象のコンポーネントが HDL 化されます。生成されるフォルダ構成 は下記です。

test-fpga-sim.prj

- components: 生成された HDL ファイル
   ∟ test: Platform Designer システムに読み込む際に必要なファイル
   ∟ quartus: コンパイルされた Quartus<sup>®</sup> Project
- ∟ reports: 各種レポート
- ∟ verifications: テストベンチとスクリプト・ファイルを保存

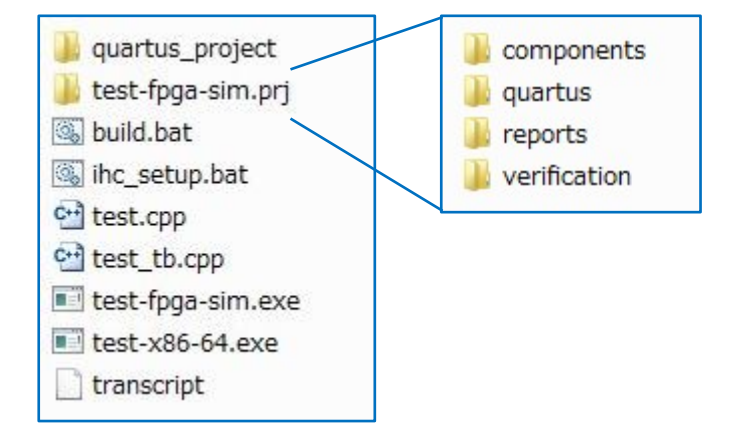

図 5-2-4-1 ihc\_work フォルダ

● components フォルダ

生成された HDL ファイルを含みます。

Platform Designer システムに取り込む際に必要なファイルー式が格納されています。

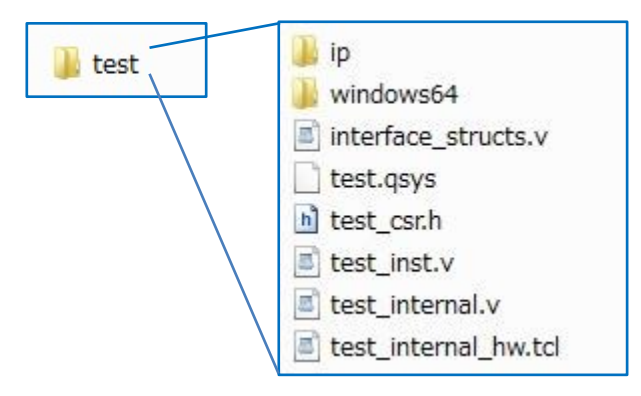

図 5-2-4-2 components フォルダ

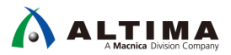

● quartus フォルダ

test.cpp を最上位階層とした HDL を使用し Quartus<sup>®</sup> Prime にて一度コンパイルを実施しています。 その際に使用した Quartus<sup>®</sup> Prime のプロジェクトに関係するファイルー式が格納されています。

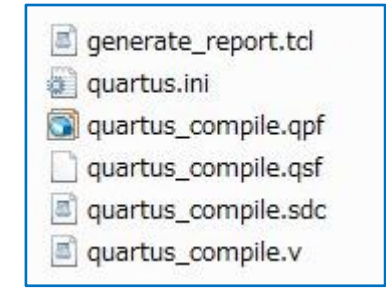

図 5-2-4-3 quartus フォルダ

● reports フォルダ

Quartus<sup>®</sup> Prime にてコンパイルした際のレポートが格納されています。

report.html では、

- Summary

指定したデバイスやコマンド、Fmax やリソース見積もり結果

- Loops analysis

ループのパイプライン化、ボトルネック

- Area analysis of system

システムに必要な機能ごとのリソース見積もり数

- Area analysis of source

各ブロックのリソース見積もり数

- Component viewer

生成されたシステムのグラフィカル表示

- Component memory viewer

コンポーネント内のメモリ情報

- Verification statistics

レイテンシ

が確認できます。

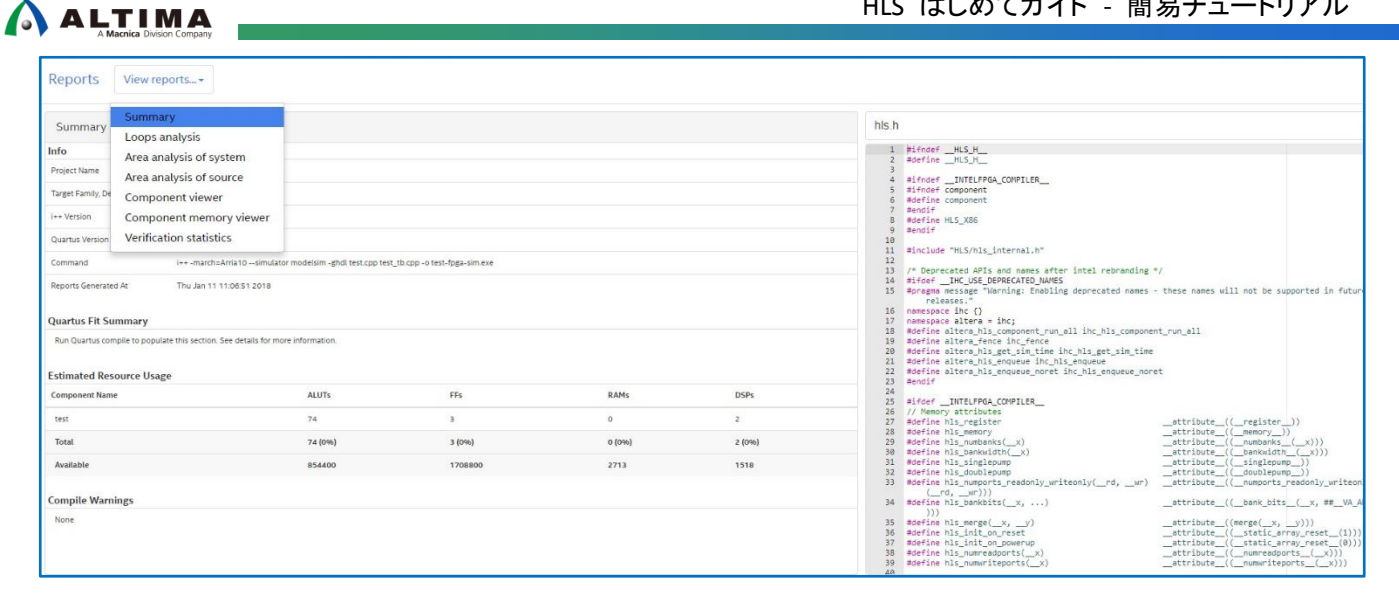

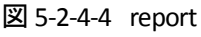

| 길 lib              |  |
|--------------------|--|
| 💿 report.html      |  |
| test_fpga_sim.aoco |  |
|                    |  |

図 5-2-4-5 reports フォルダ

● verification フォルダ

ModelSim<sup>®</sup>で使用されたファイルやシミュレーション結果波形(.wlf)が格納されています。

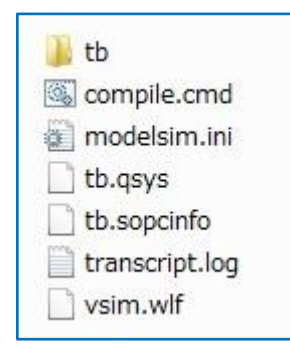

図 5-2-4-6 verification フォルダ

# 

### 6. <u>Quartus<sup>®</sup> Prime の操作</u>

Quartus<sup>®</sup> Prime の操作に関して説明します。

### 6-1. Quartus<sup>®</sup> Project の概要

本資料では、Cyclone<sup>®</sup> V E FPGA 開発キットを対象にしたピン配置などの設定を行った Quartus<sup>®</sup> Prime のプロ ジェクト・ファイル(top.qpf)をすでに用意しています。

| Project Navigator | A Hierarchy     | ▼ < ₽ × | $\bigcirc$                                                        | Compilation Report - top                                                                                                    | •                      | top.v              | × |
|-------------------|-----------------|---------|-------------------------------------------------------------------|----------------------------------------------------------------------------------------------------|------------------------|--------------------|---|
|                   | Entity:Instance | e       | 8                                                                 | 🕅 📅 💷 🖻 🖻 🕲 🕱 🖾 🧮                                                                                                    |                        | 1944               |   |
| Cyclone V: SCEFA7 | F3117           |         | 1<br>2<br>3<br>4<br>5<br>6<br>7<br>8<br>9<br>10<br>11<br>12<br>13 | <pre>Biodule top (     input clk, // Input clock 50MHz     input rst, // Low Active reset     output [3:0] LED );      inos_sys nios_sys_inst (         .clk_clk (clk), // clk.clk         .reset_reset_n (rst), // reset.reset,         .led_external_connection_export (LED) // endmodule</pre> | et_n<br>/ led_external | _connection.export |   |

図 6-1-1 top.qpf

また、Platform Designer システムでは、すでに HDL 化した test component を接続したシステムを用意して います。実装されているコンポーネントは下記です。

Clock Source

Platform Designer システムで使用する 50MHz のクロックを定義しています。

- Nios<sup>®</sup> II Processor
- On-Chip Memory
- JTAG UART

ソース・ファイル内で printf 実行時に Nios<sup>®</sup> II SBT のコンソール上に表示させるために使用しています。

• PIO

Cyclone<sup>®</sup> V E FPGA 開発キット上の LED を動作させるために使用しています。

• test

インテル<sup>®</sup> HLS コンパイラにて HDL 化されたコンポーネントです。

| lon       | Connections                             | Name                 | Description                 | Export                                  | Clock      | Base     | End     | IBO  | Tax |
|-----------|-----------------------------------------|----------------------|-----------------------------|-----------------------------------------|------------|----------|---------|------|-----|
| 100       | Controctions                            | E clk 50mbz          | Clock Source                |                                         |            | 0000     | Citis . | D OS | 19  |
| N.        | D                                       | ck in                | Glock Input                 | clk                                     | exported   |          |         |      |     |
|           | 0-0                                     | cik_in recet         | Perat Input                 | racat                                   | exporteo   |          |         |      |     |
|           | <u> </u>                                | ckjigeser            | Clock Output                | Dauble cellick to erough                | clk 50mbz  |          |         |      |     |
|           |                                         | ck reset             | Beset Output                | Double which to export                  | SIN_OUTINE |          |         |      |     |
|           |                                         |                      | Nigs II Processor           | a promote stress for support            |            |          |         |      |     |
| Lan.      |                                         | ck                   | Glock Input                 | Double-click to expert                  | clk 50mhz  |          |         |      |     |
|           |                                         | reset                | Beset Input                 | Double-click to export                  | [ck]       |          |         |      |     |
|           |                                         | data master          | Avalon Memory Mapped Master | Double-click to export                  | [ek]       |          |         |      |     |
|           |                                         | instruction master   | Avalon Memory Mapped Master | Double-click to export                  | [c]k]      |          |         |      |     |
|           |                                         | ira                  | Interrupt Beceiver          | Double-click to eroort                  | [c]k]      |          | TRO 0   |      |     |
|           |                                         | debug reset request  | Reset Output                | Double-click to export                  | [c]k]      |          |         |      |     |
|           |                                         | debug mem slave      | Avalon Memory Mapped Slave  | Bouble-click to export                  | [ck]       | # 0x8800 | 0x8fff  |      |     |
|           |                                         | custom instruction m | Custom Instruction Master   | Double-click to export                  |            |          | 100100  |      |     |
|           |                                         | Bocram               | On-Chip Memory (BAM or BOM) | in a second second second second second |            |          |         |      |     |
| -         | • • •                                   | ckl                  | Clock Input                 | Double-click to export                  | clk 50mhz  |          |         |      |     |
|           |                                         | sl                   | Avaion Memory Mapped Slave  | Double-click to export                  | [c]k1]     | 0×4000   | 0×7fff  |      |     |
|           | • • • •                                 | reset1               | Reset Input                 | Double-click to export                  | [c]k1]     |          | 10000   |      |     |
| 1         |                                         | 🖂 itag uart          | JTAG UART                   |                                         |            |          |         |      |     |
| happent : | + + + ;                                 | ck                   | Clock Input                 | Double-click to export                  | clk 50mhz  |          |         |      |     |
|           |                                         | reset                | Reset Input                 | Double-click to export                  | [clk]      |          |         |      |     |
|           | • • • • • • • • • • • • • • • • • • • • | avalon itag slave    | Avaion Memory Mapped Slave  | Double-click to export                  | [clk]      | # 0x9040 | 0×9047  |      |     |
|           |                                         |                      | Interrupt Constan           | Pouble-click to export                  | [clk]      |          |         | 一向   |     |
| V         |                                         | 🗉 🛄 test_his         | test                        | 5                                       |            | 1        | 6       |      |     |
|           | • • • • • • • • • • • • • • • • • • •   | avs_cra              | Avalon Memory Mapped Slave  | Jouble click to export                  | [clock]    | # 0x9000 | 0×903f  |      |     |
|           | • • • • • • • • •                       | clock                | Clock Input                 | bouble click to export                  | clk_50mhz  |          |         |      |     |
|           |                                         | irq                  | Interrupt Sender            | Jouble clink to export                  | [clock]    |          |         | )—d  |     |
|           | • • •                                   | reset                | Reset Input                 | Jouble-click to export                  | [clock]    |          |         |      |     |
| 1         | -                                       | 🖂 led                | PIO (Parailel I/O)          |                                         |            |          |         |      |     |
|           | • • •                                   | clk                  | Clock Input                 | Double-click to export                  | clk_50mhz  |          |         |      |     |
|           | + + + + + + + + + + + + + + + + + + +   | reset                | Reset Input                 | Double-click to export                  | [clk]      |          |         |      |     |
|           | • •                                     | 12                   | Avaion Memory Mapped Slave  | Double-click to export                  | [clk]      | # 0x0000 | 0×000f  |      |     |
|           | 0.0                                     | external connection  | Conduit                     | led external connection                 |            |          |         |      |     |

図 6-1-2 nios\_sys.qsys

6-2. Quartus<sup>®</sup> Prime の操作

Quartus<sup>®</sup> Prime の基本フローは下記です。

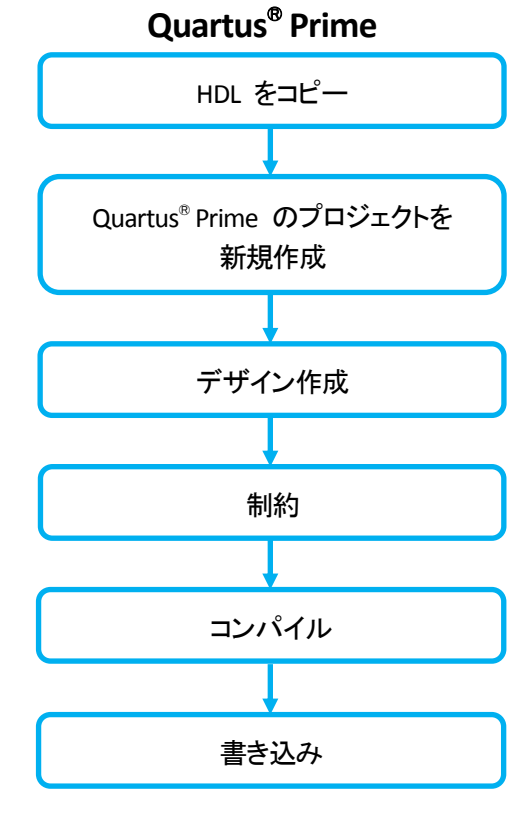

図 6-2-1 Quartus<sup>®</sup> Prime 操作フロー・イメージ

本資料では、Quartus<sup>®</sup> Prime のプロジェクトを用意済みのため、

- 1. HDL をコピー
- 2. Quartus<sup>®</sup> Prime のプロジェクトを開く
- 3. Platform Designer システムの完成

貼り付け先フォルダ:

- 4. コンパイル
- 5. 書き込み

```
を行います。
```

(手順 1) 第 5-2-2 章 『RTL Simulation』にて実行した際に生成された下記フォルダをコピーし、Quartus<sup>®</sup> Prime の Project フォルダに貼り付けます。

コピーするフォルダ: ¥ihc\_work¥test-fpga-sim.prj¥components¥test

¥ihc\_work¥quartus\_project

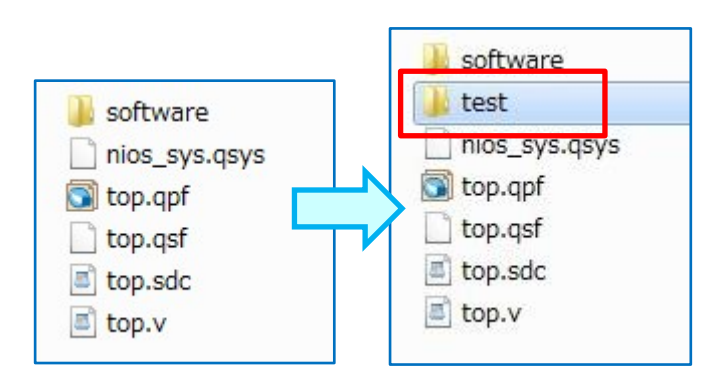

図 6-2-2 test フォルダの貼り付け

test フォルダを Quartus<sup>®</sup> Prime のプロジェクト・フォルダに用意することで、Platform Designer シス テム内で Custom Component として呼び出すことができます。

(手順 2) Quartus<sup>®</sup> Prime を起動します。

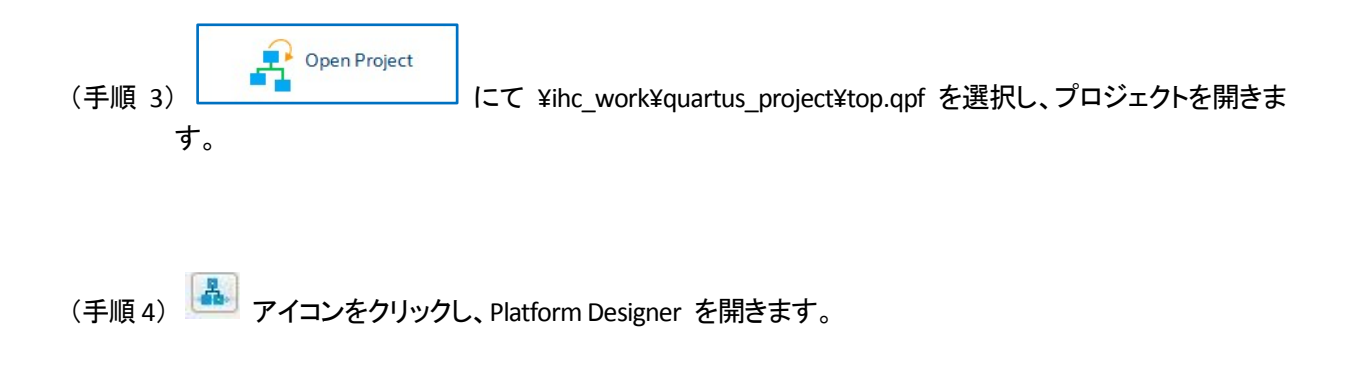

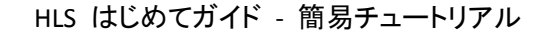

(手順 5) nios\_sys.qsys を選択し、"開く" ボタンを押します。

| 🕕 quartus_proje | ot 🔹 🚽 🗊 🖡                               | ≫      |
|-----------------|------------------------------------------|--------|
| ] .qsys_edit    |                                          |        |
| 鷆 db            |                                          |        |
| )) software     |                                          |        |
| 鷆 test          |                                          |        |
| 📄 nios_sys.qsy  | rs                                       |        |
|                 |                                          |        |
|                 |                                          |        |
|                 |                                          |        |
|                 |                                          |        |
|                 |                                          |        |
|                 |                                          |        |
|                 |                                          |        |
|                 |                                          |        |
|                 |                                          |        |
| ファイル:名(N):      | nios sysigsys                            | 開((0)  |
| ファイルのタイプ(T):    | Platform Designer Suntam Eiles (* asus)  |        |
| 27.0602123.04   | riatiorm besigner bystem rilles (*.dsys) | ▼ 4x/H |

☑ 6-2-3 Platform Designer

すでに HDL 化した component test を接続した Platform Designer システムが開きます。

| Use | Connections | Name                                                                                                    | Description                                                                                                    | Export                                                                                                    | Clock                                        | Base     | End    | IRQ      |
|-----|-------------|----------------------------------------------------------------------------------------------------|----------------------------------------------------------------------------------------------------|----------------------------------------------------------------------------------------------------|----------------------------------------------|----------|--------|----------|
|     | ,           | ck_in<br>ck_in<br>ck_in<br>ck_in_reset<br>ck                                                                               | Clock Source<br>Clock Input<br>Reset Input<br>Clock Output                                                                    | clk<br>reset<br>Double-click to export                                                                                         | <b>exported</b><br>ck_50mhz                  |          |        |          |
|     |             | < clk.reset<br>clk<br>clk<br>reset<br>data_master<br>instruction_master                                                    | Reset Output<br>Nios II Processor<br>Clock Input<br>Reset Irput<br>Avalon Memory Mapped Master<br>Avalon Memory Mapped Master | Double-click to export<br>Double-click to export<br>Double-click to export<br>Double-click to export<br>Double-click to export | <b>c lk_60mhz</b><br>[clk]<br>[clk]<br>[clk] |          |        |          |
| V   | *****       | <ul> <li>irq</li> <li>debug_reset_request</li> <li>debug_mem_slave</li> <li>custom_instruction_m</li> <li>ocram</li> </ul> | Interrupt Receiver<br>Reset Output<br>Avalon Memory Mapped Slave<br>Custom Instruction Master<br>On-Chip Memory (RAM or ROM)  | Double-click to export<br>Double-click to export<br>Double-click to export<br>Double-click to export                           | (ck)<br>[ck]<br>[ck]                         | IRD (    | 0x8fff |          |
|     |             | ♦ clk1<br>♦ sl<br>♦ reset1                                                                                                 | Clock Input<br>Avaion Memory Mapped Slave<br>Reset Input                                                                      | Double-click to export<br>Double-click to export<br>Double-click to export                                                     | <b>cik_60mhz</b><br>[cik1]<br>[cik1]         | = 0×4000 | 0×7fff |          |
| V   |             | <ul> <li>itag_uart</li> <li>clk</li> <li>reset</li> <li>avalon_jtag_slave</li> </ul>                                       | JTAG UART<br>Clock Input<br>Reset Input<br>Avaion Memory Mapped Slave                                                         | Double-click to export<br>Double-click to export<br>Double-click to export                                                     | clk_50mhz<br>[clk]<br>[clk]<br>[clk]         | # 0×3040 | 0×9047 | -6       |
| V   |             | 🗉 🛄 test_his                                                                                                    | test                                                                                                    | Some the to export                                                                                                    | D-INJ                                        |          |        | e        |
|     |             | evs_cra<br>clock<br>inq<br>reset                                                                                           | Avalon Memory Mapped Slave<br>Clock Input<br>Interrupt Sender<br>Reset Input                                                  | Touble-click to export<br>Touble-click to export<br>Touble-click to export<br>Touble-click to export                           | (clock)<br>clk_60mhz<br>(clock)<br>(clock)   | # 0x3000 | 0×903f | <u>_</u> |
| 4   |             | led     clk     reset     s1     external connection                                                                       | P10 (Parallel I/O)<br>Clock Input<br>Reset Input<br>Avalon Memory Mapped Slave<br>Constit                                     | Double-click to export<br>Double-click to export<br>Double-click to export                                                     | clk_50mhz<br>[clk]<br>[clk]                  | # 0×0000 | 0×000f |          |

図 6-2-4 nios\_sys のシステム

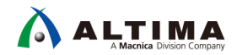

なお、Quartus<sup>®</sup> Prime のプロジェクト・フォルダに test フォルダを貼り付けたことで、Platform Designer 内の IP Catalog に HLS ▶ test が認識されています。

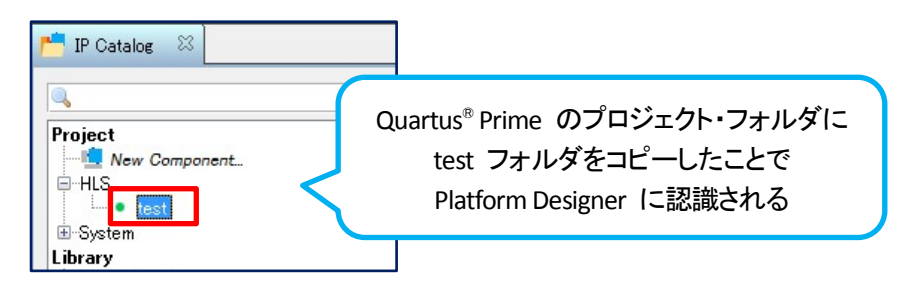

図 6-2-5 Platform Designer 内の IP Catalog

(手順 6) "Generate HDL" ボタンを押し、言語を選択後 "Generate" ボタンを押します。

本資料では、Synthesis 用に Verilog を選択しています。

| Generation                                                       |                                                                                                    |  |  |  |  |  |  |  |
|------------------------------------------------------------------|----------------------------------------------------------------------------------------------------|--|--|--|--|--|--|--|
|                                                                  |                                                                                                    |  |  |  |  |  |  |  |
| Synthesis                                                        |                                                                                                    |  |  |  |  |  |  |  |
| Synthesis files are used to comp                                 | pile the system in a Quartus project.                                                                                                    |  |  |  |  |  |  |  |
| Create HDL design files for synthesis: Veril                     |                                                                                                    |  |  |  |  |  |  |  |
| Create timing and resource                                       | estimates for third-party EDA synthesis tools.                                                                                                    |  |  |  |  |  |  |  |
| Create block symbol file (bs                                     | f)                                                                                                    |  |  |  |  |  |  |  |
| Simulation                                                       |                                                                                                    |  |  |  |  |  |  |  |
| The simulation model contains e                                  | enerated HDL files for the simulator, and may include simulation-only features.                                                                                                    |  |  |  |  |  |  |  |
| Simulation scripts for this comp                                 | onent will be generated in a vendor-specific sub-directory in the specified output directory.                                                                                                    |  |  |  |  |  |  |  |
| Follow the guidance in the gener<br>and ip-make-simscript comman | rated simulation scripts about how to structure your design's simulation scripts and how to use the <i>ip-setup-simulation</i><br>d-line utilities to compile all of the files needed for simulating all of the IP in your design. |  |  |  |  |  |  |  |
| Create simulation model:                                         | None 👻                                                                                                    |  |  |  |  |  |  |  |
| * Output Directory                                               |                                                                                                    |  |  |  |  |  |  |  |
| Path:                                                            | E./ihc_work/quartus_project/hios_sys                                                                                                    |  |  |  |  |  |  |  |
|                                                                  |                                                                                                    |  |  |  |  |  |  |  |
|                                                                  |                                                                                                    |  |  |  |  |  |  |  |
|                                                                  |                                                                                                    |  |  |  |  |  |  |  |
|                                                                  |                                                                                                    |  |  |  |  |  |  |  |
|                                                                  |                                                                                                    |  |  |  |  |  |  |  |
|                                                                  |                                                                                                    |  |  |  |  |  |  |  |
|                                                                  |                                                                                                    |  |  |  |  |  |  |  |
|                                                                  |                                                                                                    |  |  |  |  |  |  |  |
|                                                                  |                                                                                                    |  |  |  |  |  |  |  |
|                                                                  |                                                                                                    |  |  |  |  |  |  |  |
|                                                                  |                                                                                                    |  |  |  |  |  |  |  |
|                                                                  | Generate                                                                                                    |  |  |  |  |  |  |  |

図 6-2-6 Generate

ファイルの生成後、"Close" ボタンを押し、"Finish" ボタンを押して Platform Designer を閉じます。

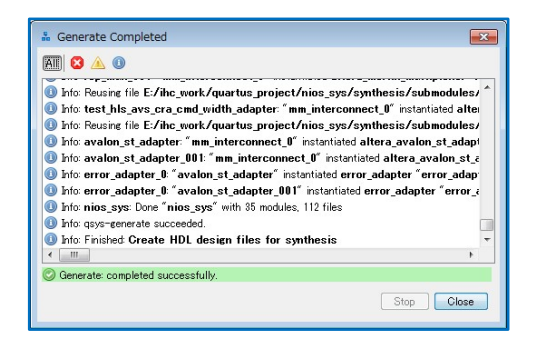

図 6-2-7 Generate Completed

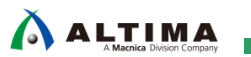

(手順 7) ピン配置などの制約はすべて終了しているため、Start Compilation アイコン P を押し、コンパイ ルを実行します。マシン・スペックに依存しますが、コンパイルは、約10分程度かかります。

| 🕥 Qı                                                         | uartus Prime Standard Edition - E:/ihc_work/quar | tus_project/top - | top                                                                                                    |                                                                                                    |                                                                                                    |
|--------------------------------------------------------------|--------------------------------------------------|-------------------|----------------------------------------------------------------------------------------------------|----------------------------------------------------------------------------------------------------|----------------------------------------------------------------------------------------------------|
| File                                                         | Edit View Project Assignments Processing         | Tools Window      | / Help                                                                                                    |                                                                                                    |                                                                                                    |
|                                                              | ★ 🛛 ⊬ 🗅 🛍 🏷 ୯ 🛛 top                              | -                 | / <b>*</b> * * <b>* * * * *</b>                                                                                                    | S & & 🔀 🤜                                                                                                    |                                                                                                    |
| Project                                                      | Navigator A Hierarchy                            | ▼⊂∎₽×             | Compilation                                                                                                    | Report - top                                                                                                    |                                                                                                    |
|                                                              | Entity:Instance                                  |                   | Table of Contents 🗍 🗗                                                                                                    | TimeQuest Timing Anal                                                                                                    | yzer Summary                                                                                                    |
| A) Cy                                                        | clone V: 5CEFA7F31I7                             |                   | Flow Summary                                                                                                    | < <filter>&gt;</filter>                                                                                                    |                                                                                                    |
| <ul> <li>► Ega</li> <li></li> <li></li> <li>Tasks</li> </ul> | " " Compilation                                  | •<br>=            | Flow Settings     Flow Non-Default Global Sett     Flow Elapsed Time     Flow Cog     Flow Os Summary     Flow Log     Flow Log     Flow Log     Flow Address Synthesis     Fitter     Flow Messages     Flow Suppressed Messages | Quartus Prime Version<br>Timing Analyzer<br>Revision Name<br>Device Family<br>Device Name<br>Timing Models<br>Delay Model<br>Rise/Fall Delays | Version 17.1.1 Internal Build 593<br>TimeQuest<br>top<br>Cyclone V<br>SCEFA7F3117<br>Final<br>Combined<br>Enabled |
|                                                              | Task                                             | Time              | TimeQuest Timing Analyzer                                                                                                    |                                                                                                    |                                                                                                    |
| -                                                            | Compile Design                                   | 00:09:33          |                                                                                                    |                                                                                                    |                                                                                                    |
| -                                                            | 🖻 🕨 Analysis & Synthesis                         | 00:02:18          |                                                                                                    |                                                                                                    |                                                                                                    |
| •                                                            | Fitter (Place & Route)                           | 00:06:34          |                                                                                                    |                                                                                                    |                                                                                                    |
| 1                                                            | Assembler (Generate programming files)           | 00:00:17          |                                                                                                    |                                                                                                    |                                                                                                    |
| -                                                            | TimeQuest Timing Analysis                        | 00:00:24          |                                                                                                    |                                                                                                    |                                                                                                    |
|                                                              | EDA Netlist Writer                               |                   |                                                                                                    |                                                                                                    |                                                                                                    |
|                                                              | Edit Settings                                    |                   |                                                                                                    |                                                                                                    |                                                                                                    |
|                                                              | Program Device (Open Programmer)                 |                   |                                                                                                    |                                                                                                    |                                                                                                    |

図 6-2-8 Quartus<sup>®</sup> Prime におけるコンパイル終了

TimeQuest Timing Analyzer にて Error が発生していますが、入出力ピンに対してタイミング制約を行っていないためです。本資料では内部動作周波数が 50MHz を達成しているため、無視しています。

(手順 8) Cyclone<sup>®</sup> V E FPGA 開発キット上の Cyclone<sup>®</sup> V E にデータを書き込む準備を行います。

Cyclone<sup>®</sup> V E FPGA 開発キットと電源ケーブル、Embedded USB-Blaster II ケーブルを接続し、基板に 電源を入れます。

- (手順9) 💌 アイコンを押し、Programmer を起動します。
- (手順 10) Hardware Setup... ボタンを押し、[Hardware Settings] タブにて Available hardware items から ケーブルを選択し、"Close" ボタンを押します。
- (手順 11) detect ボタンを押し、JTAG Chain 上のデバイスを認識させます。

Cyclone<sup>®</sup> V E FPGA 開発キットのデフォルト状態では、Cyclone<sup>®</sup> V E と MAX<sup>®</sup> V が JTAG Chain 上に 接続されています。

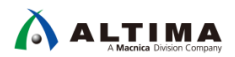

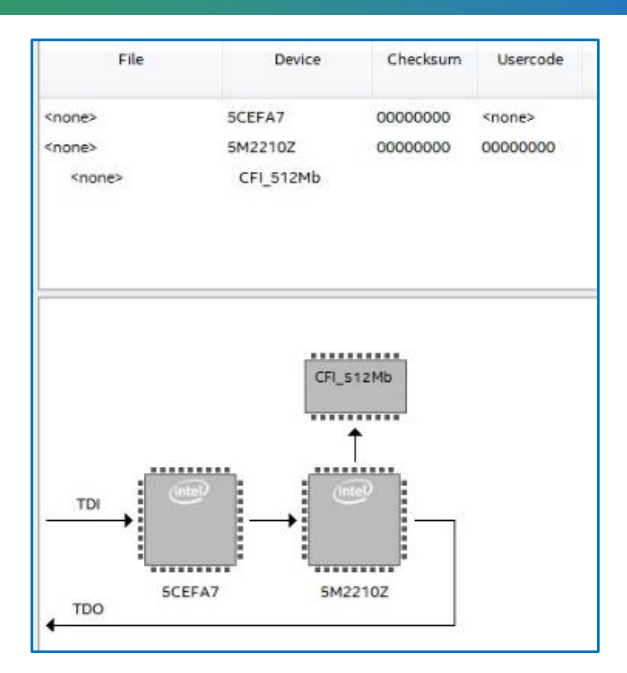

図 6-2-9 Auto Detect の結果

(手順 12) Cyclone<sup>®</sup> V E を選択し、 Change File... ボタンを押します。

(手順13) ¥ihc\_work¥quartus\_project¥output\_files¥top.sof ファイルを選択し、"Open" ボタンを押します。

(手順 14) Program/Configure に ✔ を入れ、 Start ボタンを押し、書き込みを実行します。

| File                 | Device    | Checksum | <u>Usercod</u> e | Program/<br>Configure | Verify | Blank-<br>Check | Examine | Security<br>Bit | Erase | ISP<br>CLAMP |
|----------------------|-----------|----------|------------------|-----------------------|--------|-----------------|---------|-----------------|-------|--------------|
| output_files/top.sof | 5CEFA7F31 | 01BC6467 | 01BC6467         |                       |        |                 |         |                 |       |              |
| <none></none>        | 5M2210Z   | 00000000 | 00000000         |                       |        |                 |         |                 | 西     |              |
| <none></none>        | CFI_512Mb |          |                  |                       |        | (77)            |         |                 |       |              |
|                      |           |          |                  |                       |        |                 |         |                 |       |              |
|                      |           |          |                  |                       |        |                 |         |                 |       |              |
|                      |           |          |                  |                       |        |                 |         |                 |       |              |
|                      |           |          |                  |                       |        |                 |         |                 |       |              |
|                      | CTL C     | 1.2546   |                  |                       |        |                 |         |                 |       |              |
|                      | Cri_s     | 12140    |                  |                       |        |                 |         |                 |       |              |
|                      |           | <b>†</b> |                  |                       |        |                 |         |                 |       |              |
|                      |           | ا<br>س   |                  |                       |        |                 |         |                 |       |              |

図 6-2-10 書き込み実施

上記手順により、Nios®IIを含むデザインが Cyclone®VE に書き込まれ、動作を開始しています。

第 7 章『Nios<sup>®</sup> II SBT の操作』により Nios<sup>®</sup> II 用のソフトウェアを動作させ、HDL 化したシステム全体の動作 結果を確認します。

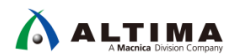

### 7. Nios<sup>®</sup> II SBT の操作

Nios<sup>®</sup> II SBT の操作に関して説明します。

### 7-1. ソフトウェア・プログラム概要(test.c)

Cyclone<sup>®</sup> V E に実装した Embedded Processor である Nios<sup>®</sup> II 用のソフトウェア・プログラム(test.c)を

¥ihc\_work¥quartus\_project¥software に用意しています。

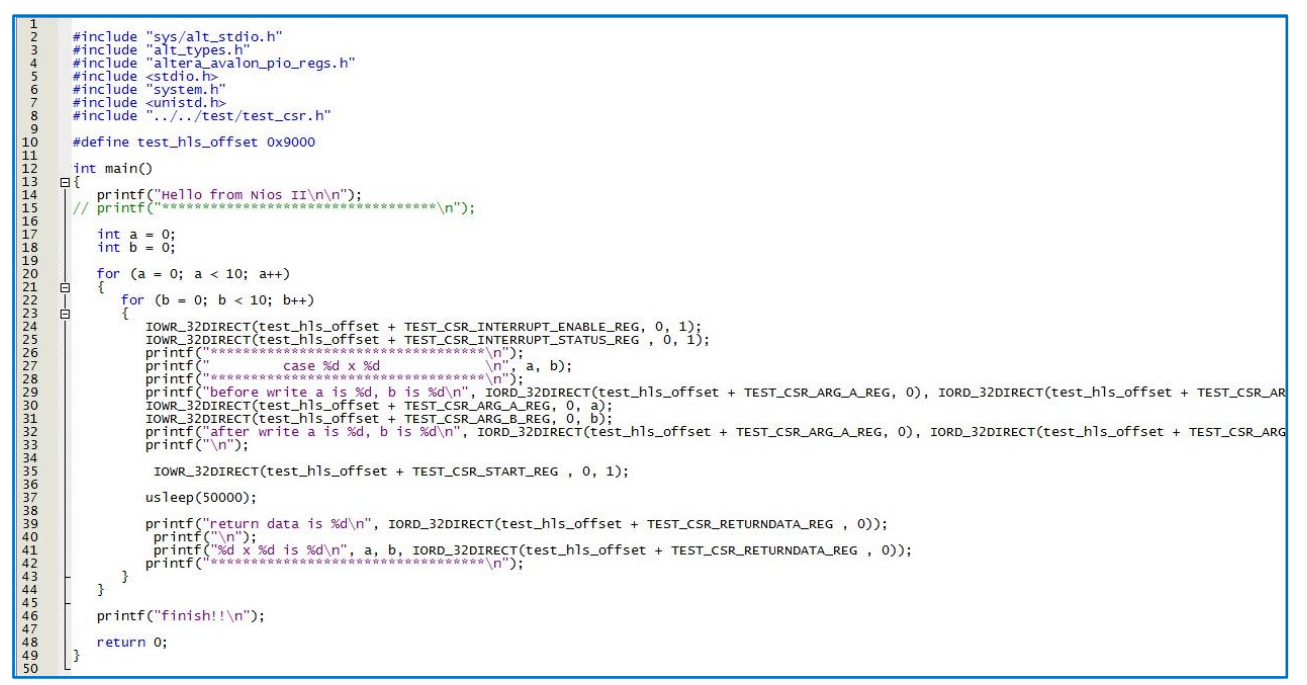

図 7-1-1 Nios<sup>®</sup> II 用ソフトウェア・プログラム test.c

test.c では、第 5-2-3 章 『動作の確認』にて確認した通り、レジスタを制御することで test コンポーネント へのアクセスを行っています。

- 24 行目: Interrupt を Enable (TEST\_CSR\_INTERRUPT\_ENABLE\_REG に 0x1)
- 25 行目: Interrupt Status を Clear (TEST\_CSR\_INTERRUPT\_STATUS\_REG に 0x1)
- 30 行目: Argument a に Write (TEST\_CSR\_ARG\_A\_REG)
- 31 行目: Argument b に Write (TEST\_CSR\_ARG\_B\_REG)
- 35 行目: Start を Write (TEST\_CSR\_START\_REG に 0x1)
- 39 行目: Return Data (TEST\_CSR\_RETRURNDATA\_REG)

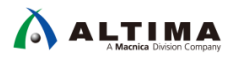

7-2. Nios® II SBT の操作

Nios<sup>®</sup> II SBT の基本フローは下記です。

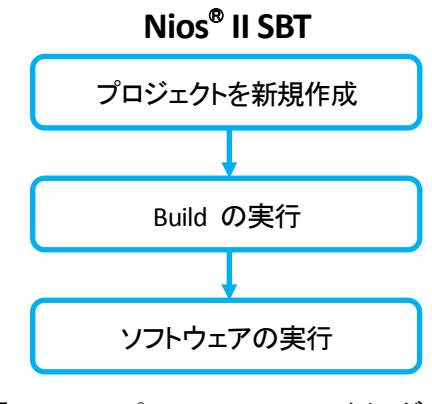

図 7-2-1 Nios® II SBT のフロー・イメージ

上記に従って操作説明します。

(手順1) Nios<sup>®</sup> II SBT を起動します。

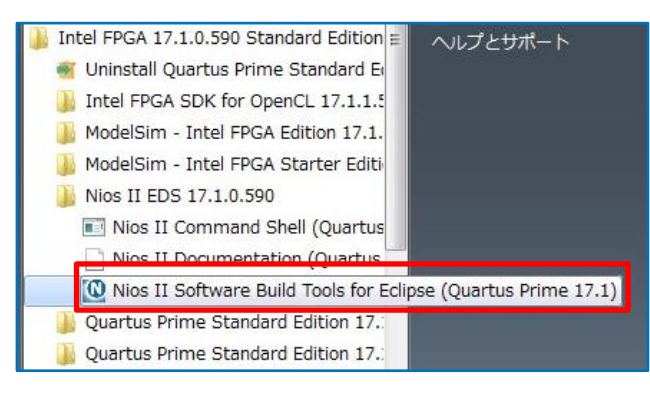

図 7-2-2 スタート・メニュー

(手順2) 下記フォルダを選択し、"OK" ボタンを押します。

¥ihc\_work¥quartus\_project¥software

| Workspace Launcher                                           |           |
|--------------------------------------------------------------|-----------|
| Select a workspace                                           |           |
| Eclipse stores your projects in a folder called a workspace. |           |
| Choose a workspace folder to use for this session.           |           |
| Workspace: E:¥ihc_work¥quartus_project¥software              | Browse    |
|                                                              |           |
|                                                              |           |
|                                                              |           |
| I se this as the default and do not ask again                |           |
|                                                              |           |
|                                                              | OK Cancel |
|                                                              |           |

図 7-2-3 Workspace の選択

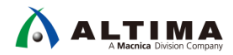

(手順 3) File ➤ New ➤ Nios II Application and BSP from Template を選択します。

| 🖨 Nios II - Eclipse       |                    |                                           |
|---------------------------|--------------------|-------------------------------------------|
| File Edit Navigate Search | Project Run Nios I | II Window Help                            |
| New                       | Alt+Shift+N ▸      | Nios II Application and BSP from Template |
| Open File                 |                    | Nios II Application                       |
| Close                     | Ctrl+W             | Nios II Board Support Package             |
| Cloco All                 | Ctrl i Chift i W   | Nios II Library                           |

図 7-2-4 File メニュー

(手順4) 下記4項目を指定し、"Finish" ボタンを押します。

- SOPC Information File name: ¥ihc\_work¥quartus\_project¥nios\_sys.sopcinfo
- CPU name: nios2
- Project name: 任意

図 7-2-5 例では、nios\_soft

Templates: Blank Project

| Nios II Application and BSP from Template                                                                                                    | - • •  |
|----------------------------------------------------------------------------------------------------|--------|
| Nios II Software Examples                                                                                                    |        |
| Create a new application and board support package based on a software example template                                                                                                    |        |
| Target hardware information         SOPC Information File name:         E:#lhc_work#quartus_project#nios_sys.sopcinfo         CPU name:         nios2         Application project         Project name:         nios_soft         V Use default location         Project location:         E:#lhc_work#quartus_project#software#nios_soft         Project template         Template description         Blank Project Template         Count Binary         Float2 GCC         Float2 CCC         Float2 CCC         Float2 CCC         Float2 CCC         Float2 CCC         Float2 CCC         Float2 CCC         Float2 CCC         Float2 CCC         Float2 CCC         Float2 CCC         Float2 CCC         Float2 CCC         Float2 CCC         Float2 SCC         Float3 cocc         Float4 proformance         Hello Freestanding         Hello Freestanding         Hello Stroating system. To use a BSP based on a different operating system. To use a BSP based on a different operating system, click Next and select the BSP from |        |
| ? < Back Next > Finish                                                                                                    | Cancel |

☑ 7-2-5 Nios II Application and BSP from Template

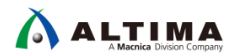

(手順 5) エクスプローラを開き、E:¥ihc\_work¥quartus\_project¥software¥test.c をドラッグし、Nios® II SBT 上の nios\_soft フォルダにドロップします。

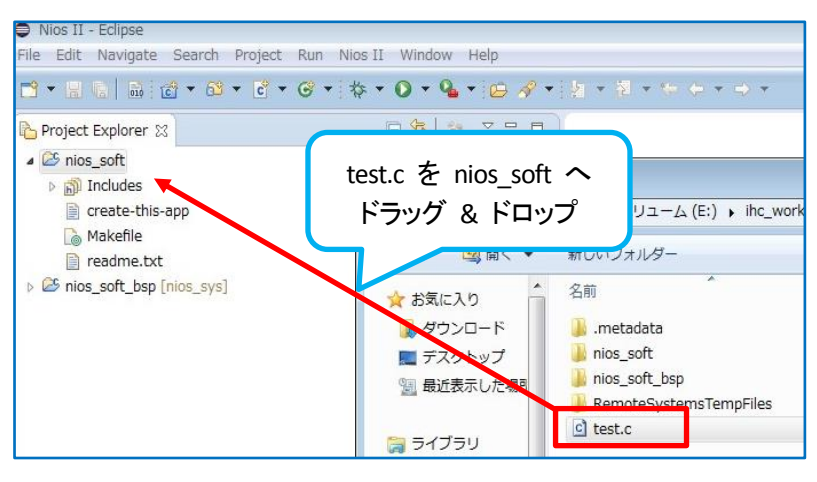

図 7-2-6 test.c のドラッグ & ドロップ

Copy files にチェックを入れ、"OK" ボタンを押します。

| C File Operation                               | ×             |
|------------------------------------------------|---------------|
| Select how files should be imported into the p | roject:       |
| Copy files                                     |               |
| Link to files                                  |               |
| Create link locations relative to:             | PROJECT_LOC + |
| Configure Drag and Drop Settings               |               |
| ? ОК                                           | Cancel        |
|                                                |               |

図 7-2-7 File Operation

プロジェクト nios\_soft に test.c が反映されます。

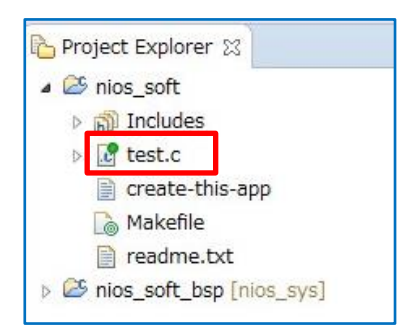

図 7-2-8 nios\_soft

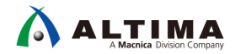

(手順 6) nios\_soft\_bsp を右クリックし、Nios II ➤ BSP Editor を選択します。

| Profile As<br>Restore from Local History | 29 **** Clean-only build of<br>Lean |                       |  |
|------------------------------------------|-------------------------------------|-----------------------|--|
| Nios II                                  | •                                   | Nios II Command Shell |  |
| Run C/C++ Code Analysis                  | _                                   | Generate BSP          |  |
| Team                                     | → []                                | BSP Editor            |  |
| Compare With                             | •                                   | Flash Programmer      |  |

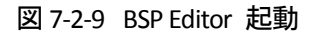

- (手順7) [Main] タブにて下記項目を指定します。
  - stdout: jtag\_uart

enable\_small\_c\_library: <a></a>

enable\_reduced\_device\_drivers: 
✓

それ以外はデフォルト

| BSP Editor - settings.bsp<br>File Edit Tools Help                                                                                                    |                                                                                                    |                                                               |
|----------------------------------------------------------------------------------------------------|----------------------------------------------------------------------------------------------------|---------------------------------------------------------------|
| Main Software Packages Drivers Linker Script Enable File G                                                                                                  | eneration Target BSP Directory                                                                                                    |                                                               |
| SOPC Information file:\.\pios_sys.sopcinfo<br>CPU name: nios2<br>Operating system: Altera HAL<br>BSP target directory: E:\/hc_work\quartus_project\software | Version: default 	▼<br>:\pios_soft_bsp                                                                                                    |                                                               |
|                                                                                                    | hal<br>sys_clk_timer:<br>timestamp_timer:<br>stdin:<br>stdout:<br>stdout:<br>stderr:<br>@ enable_small_c_library<br>@ enable_gprof<br>@ enable_gprof<br>@ enable_reduced_device_drivers<br>@ enable_sim_optimize<br>hal.linker<br>@ enable_exception_stack | none •<br>none •<br>jtag_uart •<br>jtag_uart •<br>jtag_uart • |

図 7-2-10 Main タブ

(手順 8) [Linker Script] タブにて Linker Region Name などが ocram になっている確認します。

| Main Software Packages Drivers Linker S | Cript Enable File Generation Target BSP Direct | tory               |
|-----------------------------------------|------------------------------------------------|--------------------|
| Linker Section Mappings                 |                                                |                    |
| Linker Section Name                     | Linker Region Name                             | Memory Device Name |
| .bss                                    | ocram                                          | ocram              |
| .entry                                  | reset                                          | ocram              |
| exceptions                              | ocram                                          | ocram              |
| .heap                                   | ocram                                          | ocram              |
| rodata                                  | ocram                                          | ocram              |
| .rwdata                                 | ocram                                          | ocram              |
| stack                                   | ocram                                          | ocram              |
| .text                                   | ocram                                          | ocram              |

図 7-2-11 Linker Script タブ

(手順 9) "Generate" ボタンを押し、Generate 終了後、"Exit" ボタンを押して BSP Editor を閉じます。

(手順 10) nios\_soft を右クリックし、Build Project を選択し、Build を実行します。

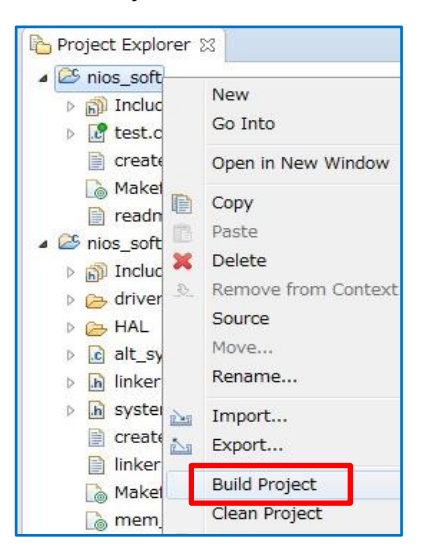

図 7-2-12 Build Project

(手順 11) nios\_soft を右クリックし、Run As > 3 Nios II Hardware を選択します。

| Show in Remote Systems view<br>Profiling Tools | <b>F</b>                  |   |
|------------------------------------------------|---------------------------|---|
| Run As                                         | 🕨 🔺 1 Lauterbach ISS      |   |
| Debug As                                       | 2 Local C/C++ Application | n |
| Profile As                                     | 3 Nios II Hardware        |   |
| Restore from Local History                     | 🔯 4 Nios II ModelSim      |   |
| Nios II                                        | Run Configurations        |   |

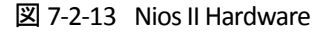

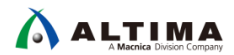

Nios II Console 上に Hello from Nios II が表示され、0×0 から 9×9 まで演算結果が表示され finish!! が表示され、Nios® II プログラムが終了します。

|                                                                                                    | 🖹 Problems 🙇 Tasks 📮 Console 🛗 Nios II Console 🔀                            |  |  |
|----------------------------------------------------------------------------------------------------|-----------------------------------------------------------------------------|--|--|
|                                                                                                    | nios_soft Nios II Hardware configuration - cable: USB-BlasterII on localhos |  |  |
|                                                                                                    | 9 × 7 is 63<br>жанарынанынанынанынанынанынанынанынанынан                    |  |  |
| 🖹 Problems 🧔 Tasks 📮 Console 🛗 Nios II Console 🕱 🔲                                                                                                    | case 9 × 8                                                                  |  |  |
| nine soft Nine II Hardware configuration cable: USB Blasteril on localhost (US                                                                                                    | ******                                                                      |  |  |
| nios_solt nios in hardware comiguration - cable, 030-blasterii on localitost [03                                                                                                    | before write a is 9, b is /                                                 |  |  |
| Hello from Nios II                                                                                                    | after write a is 9, b is 8                                                  |  |  |
| *****                                                                                                    | return data is 72                                                           |  |  |
|                                                                                                    | 9 x 8 is 72                                                                 |  |  |
| ************************************                                                                                                    | ****                                                                        |  |  |
| Defore write a is 0, D is 0                                                                                                    | *****                                                                       |  |  |
| after write a is u, d is u                                                                                                    | case 9 × 9                                                                  |  |  |
| and the state of the state of t | ******                                                                      |  |  |
| return data is u                                                                                                    | before write a is 9, b is 8                                                 |  |  |
| 0 x 0 is 0                                                                                                    | after write a is 9, b is 9                                                  |  |  |
| ******                                                                                                    | return data is 81                                                           |  |  |
| ****                                                                                                    |                                                                             |  |  |
| case 0 x 1                                                                                                    | 9 x 9 is 81                                                                 |  |  |
| ******                                                                                                    | ******                                                                      |  |  |
| before write a is 0, b is 0                                                                                                    | finish!!                                                                    |  |  |

図 7-2-14 Nios II の処理結果

実行後、Terminate and Remove Launch ボタンを押します。

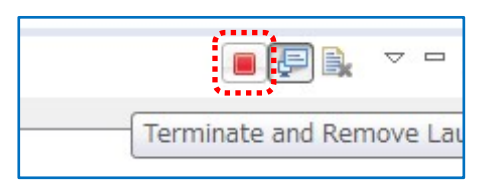

図 7-2-15 Terminate and Remove Launch

以上で一連の操作手順は終了です。

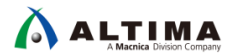

# <u> 改版履歴</u>

| Revision | 年月         | 概要                                                           |
|----------|------------|--------------------------------------------------------------|
| 1        | 2018 年 4 月 | 初版                                                           |
| 2        | 2018 年 9 月 | 誤記訂正                                                         |
|          |            | •Page.12                                                     |
|          |            | 誤)"SOURCE_FILEStest.cpp test_tb.cpp" set "HLS_CXX_FLAG="     |
|          |            | 正)"SOURCE_FILES=test.cpp test_tb.cpp "set "HLS_CXX_FLAG="    |
|          |            | •Page.14                                                     |
|          |            | 誤)"SOURCE_FILEStest.cpp test_tb.cpp" および built test-x86-64   |
|          |            | 正)"SOURCE_FILES=test.cpp test_tb.cpp " および build test-x86-64 |
|          |            | •Page.18                                                     |
|          |            | 誤)¥ihc_work¥test-fpga-sim.prj¥components¥test¥test.csr.h     |
|          |            | 正)¥ihc_work¥test-fpga-sim.prj¥components¥test¥test_csr.h     |
|          |            | •Page.37                                                     |
|          |            | 誤)[Linker] タブ                                                |
|          |            | 正)[Linker Script] タブ                                         |

#### 免責およびご利用上の注意

弊社より資料を入手されましたお客様におかれましては、下記の使用上の注意を一読いただいた上でご使用ください。

- 1. 本資料は非売品です。許可無く転売することや無断複製することを禁じます。
- 2. 本資料は予告なく変更することがあります。
- 本資料の作成には万全を期していますが、万一ご不明な点や誤り、記載漏れなどお気づきの点がありましたら、本資料を入手されました下記代理店までご一報いただければ幸いです。
   株式会社マクニカ アルティマ カンパニー <a href="https://www.alt.macnica.co.jp/">https://www.alt.macnica.co.jp/</a> 技術情報サイト アルティマ技術データベース <a href="http://www.alt.macnica.co.jp/">http://www.alt.macnica.co.jp/</a>
- 本資料で取り扱っている回路、技術、プログラムに関して運用した結果の影響については、責任を負いかねますのであらかじめご了承ください。
- 5. 本資料は製品を利用する際の補助的な資料です。製品をご使用になる際は、各メーカ発行の英語版の資料もあわせてご利用ください。

.....